# W kilku zdaniach o programie

Główne zadania programu DODATKI MIESZKANIOWE (FK2000pddm) to:

- Rejestrowanie wniosków.
- Wyliczanie dodatków.
- Drukowanie decyzji.
- Zestawienia i wykazy wypłat.
- Księgowanie wypłat.

Program działa w systemie Windows. Może pracować w sieci to znaczy może być używany równocześnie na wielu komputerach.

Utrzymujemy stały kontakt z naszymi klientami. Ciągle dopasowujemy programy do rosnących potrzeb i zmieniających się warunków. Przez ponad dziesięć lat sprzedaliśmy setki programów. Dzięki stałej modernizacji prawie wszystkie pracują do dziś.

## W kilku zdaniach o nas

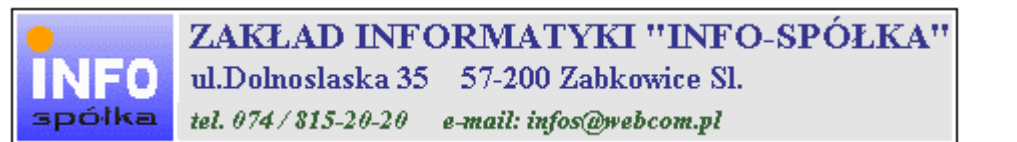

Działamy od 1989 roku na terenie byłych województw wałbrzyskiego i wrocławskiego. Zajmujemy się tworzeniem programów komputerowych dopasowanych do potrzeb użytkownika. Nasza specjalność to księgowość (w tym budżetowa), fakturowanie, gospodarka magazynowa, płace, kadry, czynsze i inne opłaty.

Jesteśmy przede wszystkim twórcami programów, które od podstaw są naszym dziełem. Możemy je dowolnie modyfikować, rozbudowywać i łączyć. Taka też jest praktyka naszego działania. Utrzymujemy stały kontakt z naszymi klientami, ciągle dopasowując programy do rosnących potrzeb i zmieniających się warunków.

#### Możesz od kogoś kupić gotowy program. My stworzymy Ci program taki jakiego potrzebujesz.

W większości urzędów miast i gmin byłego województwa wałbrzyskiego, nasze programy obsługują podatki, czynsze, księgowość budżetową i płace.

Mamy około stu klientów, którym sprzedaliśmy prawie tysiąc programów. Wszystkie, z bardzo nielicznymi wyjątkami, pracują do dzisiaj.

# Ponad dziesięcioletnie doświadczenie w tworzeniu i wdrażaniu programów, połączyliśmy z najnowocześniejszymi rozwiązaniami jakie daje Windows i Delphi 4.

Nasz adres i telefony można znaleźć w programie – menu "Pomoc / Firmówka". Zapraszamy na naszą stronę internetową **www.webcom.pl/~infos** gdzie można znaleźć bieżącą informację o nas i naszych produktach.

# Instrukcja obsługi

Prawdopodobnie właśnie w tej chwili korzystasz z tej operacji.

Po wywołaniu pojawia się okienko ze spisem treści.

| Te | maty Pomocy: mastapp                                                                                                    | ? × |
|----|----------------------------------------------------------------------------------------------------|-----|
| Z  | Zawartość Indeks Znajdź                                                                                                    |     |
|    | Kliknij temat, następnie przycisk Wyświetł, albo kliknij inną kartę, np. Indeks.<br>♥ WSTĘP<br>♥ OGÓLNIE<br>Ŵ SZCZEGÓŁOWO<br>♥ Okienko główne                                                                  | -   |
|    | Menu "Zaznacz"<br>Menu "Lista płac"                                                                                                    |     |
| *  | <ul> <li>Menu "Ustawienia"</li> <li>Listy płac</li> <li>Tabela składników</li> <li>Rodzaj pracownika - pobierane składniki</li> <li>Parametry</li> <li>Hasła</li> <li>Menu "Pomoc"</li> <li>DODATEK</li> </ul> |     |
| H  |                                                                                                    |     |
|    | Z <u>a</u> mknij <u>D</u> rukuj Anulu                                                                                                    | 4   |

Pewnie umiesz już rozwijać działy, podrozdziały i otworzyć odpowiedni rozdział.

Zwróć uwagę na zakładkę "Indeks"

| Zawartość Indeks Znajdź                                                                                                    |                           |
|----------------------------------------------------------------------------------------------------|---------------------------|
| 1. Wpisz pierwsze litery <u>s</u> zukanego wyrazu.                                                                                                    | ₽                         |
| 2 Kliknii szukane hasto indeksu, a nastennie l                                                                                                    | kliknii przucisk Wuświetł |
| blokada składników wyliczanych<br>dane wpisz<br>dane wpisz (wszystkie)<br>dokumentacja komputerowego przetwarza<br>dołącz do listy płac<br>firma-adresy i telefony<br>firmówka<br>formuły-konstrukcja<br>formuły-konstrukcja<br>Frz-funkcja<br>fwrz-funkcja<br>główne okienko<br>hasła<br>instrukcja obsługi<br>kadry | nia                       |
| <u>W</u> yświet                                                                                                    | l <u>D</u> rukuj Anuluj   |

Jest tu wiele haseł ułożonych alfabetycznie. Jeśli będziesz w górne pole wpisywał pierwsze litery, lista haseł będzie przesuwać się w odpowiednie miejsce.

Czasami łatwiej jest coś znaleźć, właśnie przy pomocy indeksów.

Po znalezieniu odpowiedniego rozdziału, pojawia się okienko zawierające treść tego rozdziału.

| 💡 ttt                                                                                                    |                                                                                                    |        |                |               | _ 🗆 ×      |  |  |  |
|----------------------------------------------------------------------------------------------------|----------------------------------------------------------------------------------------------------|--------|----------------|---------------|------------|--|--|--|
| Znajdź                                                                                                    | Iematy Pomocy                                                                                                    | ⊻stecz | <u>D</u> rukuj | <u>O</u> pcje |            |  |  |  |
| ₩ kilku zo                                                                                                    | laniach o na                                                                                                    | IS     |                |               | 4          |  |  |  |
| e<br>INFO<br>spółka                                                                                                    | ZAKŁAD INFORMATYKI "INFO-SPÓŁKA"<br>ul.Dolnoslaska 35 57-200 Zabkowice Sl.<br>tel. 074/815-20-20 e-mail: infos@webcom.pl |        |                |               |            |  |  |  |
| Działamy od 1989 roku na terenie byłych województw wałbrzyskiego i<br>wrocławskiego. Zajmujemy się tworzeniem programów komputerowych<br>dopasowanych do potrzeb użytkownika. Nasza specjalność to księgowość (w<br>tym budżetowa), fakturowanie, gospodarka magazynowa, płace, kadry,<br>czynsze i inne opłaty.             |                                                                                                    |        |                |               |            |  |  |  |
| Jesteśmy przede wszystkim twórcami programów, które od podstaw są<br>naszym dziełem. Możemy je dowolnie modyfikować, rozbudowywać i<br>łączyć. Taka też jest praktyka naszego działania. Utrzymujemy stały<br>kontakt z naszymi klientami, ciągle dopasowując programy do<br>rosnących potrzeb i zmieniających się warunków. |                                                                                                    |        |                |               |            |  |  |  |
| • • • • • • • • • • • • • • • • • • •                                                                                                    |                                                                                                    |        | K.d., _4       | O:            | <br>•<br>• |  |  |  |

- Zwróć uwagę na przyciski w górnej części okienka.
  Wciśnij "Tematy pomocy" jeśli chcesz wrócić do spisu treści.
  Wciśnij "Drukuj" jeśli chcesz wydrukować dany rozdział.

# Jak czytać instrukcję obsługi

Po uruchomieniu programu zobaczysz okienko główne. W górnej części tego okienka znajduje się menu. Kliknij "Pomoc" a następnie "Instrukcja obsługi".

Instrukcja składa się z czterech części

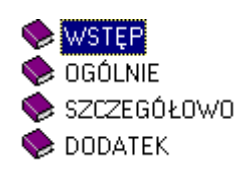

- WSTĘP W kilku zdaniach przedstawiamy program i naszą firmę.
- OGÓLNE Jest to część raczej teoretyczna. Opisuje zagadnienia oraz powiązania operacji traktowanych jako proces.
- SZCZEGÓŁOWO Ta część jest czysto praktyczna. Opisuje wszystkie operacje (każdą z osobna) ze wszystkimi szczegółami obsługi.
- DODATEK W tej części umieściliśmy opisy zagadnień luźno związanych z głównymi zadaniami programu oraz operacje wspólne dla wszystkich naszych programów. Jeśli używasz już jakiegoś, nie musisz tu zaglądać.

Sposób czytania zależy od tego, na jakim jesteś etapie.

- Pierwsze czytanie zacznij od pierwszych rozdziałów części OGÓLNEJ, opisujących uruchamianie programu i poruszanie się w nim.
- Próbuj uruchamiać operacje. Jeśli masz problemy, zajrzyj do opisu konkretnej operacji, w części SZCZEGÓŁOWEJ.
- W miarę poznawania programu, zaglądaj do części OGOLNEJ. To pozwoli ci uporządkować nabytą wiedzę i stworzyć ogólny obraz systemu. JEST TO BARDZO WAŻNE.
- W trakcie normalnej pracy będziesz zaglądał do części SZCZEGÓŁOWEJ, żeby przypomnieć sobie obsługę rzadziej stosowanych operacji.

#### Uważamy, że program poznaje się szybciej używając go, niż studiując dogłębnie instrukcje. Próbuj coś zrobić. Jeśli nie wychodzi, zajrzyj do instrukcji. To najszybszy sposób poznania programu.

Komputerowa instrukcja, właśnie taka jak ta, różni się od papierowej książki nie tylko formą ale przede wszystkim sposobem korzystania z niej.

- Możesz w kilku miejscach spotkać opisy tego samego zagadnienia. Tej instrukcji nie czyta się "od deski do deski". Najczęściej zaglądasz w określony rozdział, "przeskakujesz" między rozdziałami. Mogą być miejsca, do których nigdy nie trafisz. Dlatego rzeczy istotne opisujemy kilka razy, w różnych miejscach, aby zwiększyć prawdopodobieństwo dotarcia do nich.
- Nie piszemy, że "na ekranie pojawia się zestawienie, w którym jest ... to i owo ...". Zakładamy, że użytkownik siedzi przy komputerze i ma przed oczami właśnie to zestawienie. Po co pisać o tym co widać.
- Nie opisujemy wszystkich drobnych szczegółów obsługi. Sam program wysyła mnóstwo komunikatów w zależności od sytuacji. Dobrze zrobiony program powinien zachowywać się tak, że nawet bez zapoznania się z instrukcją obsługi, można go jako tako obsługiwać. Ponadto jest on zgodny ze środowiskiem Windows.

Zakładamy, że potrafisz poruszać się w środowisku WINDOWS, dlatego nie będziemy opisywali

posługiwania się okienkami, przyciskami, menu, paskami przewijania itp. Jest to dzisiaj powszechnie stosowany standard.

Czymś nowym może okazać się jedynie pasek nawigacji, występujący przy zbiorach danych. Szczegółowy opis znajdziesz w dodatku.

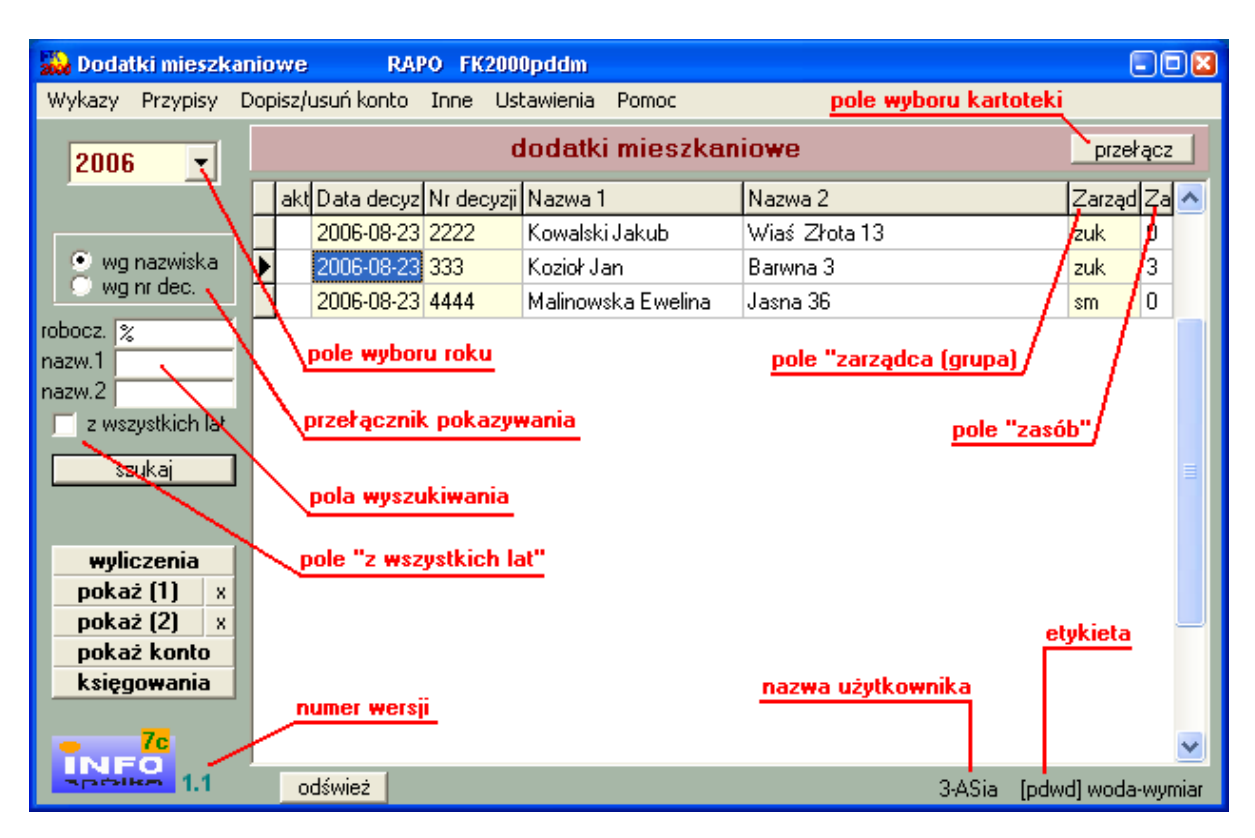

# Uruchamianie i zamykanie programu

Po uruchomieniu (wywołaniu) programu, na ekranie pojawia się **okienko główne**. Od niego rozpoczynają się wszystkie operacje i do niego wracamy po ich zakończeniu.

Zamknięcie programu następuje standardowo przez kliknięcie w krzyżyk znajdujący się w prawym górnym rogu okienka.

## Pola wyboru

**Pole wyboru kartoteki** – program może równocześnie obsługiwać kilka kartotek kont. Klikając w pole "**przełącz**", można błyskawicznie przenieść się do innej kartoteki.

**Pole wyboru roku** – przełącza rok obliczeniowy. Jeśli rok jest <u>różny od roku zegarowego</u> zmienia się kolor okienka głównego.

| 🙀 Dodatki mieszkar            | niowe RAPO FK2000pddm            |           |                    |  |  |
|-------------------------------|----------------------------------|-----------|--------------------|--|--|
| Wykazy Przypisy D             | opisz/usuń konto Inne Ustawienia | Pomoć     | - /6               |  |  |
| 2005 -                        | 2005 🗸                           |           |                    |  |  |
| NIEINICJOWANE                 | akt Data decyz Nr decyzji Nazwa  | 1 Nazwa 2 | Zarząd Za          |  |  |
| 🤆 wg nazwiska<br>💿 wg nr dec. |                                  |           |                    |  |  |
| robocz. 🗶<br>nazw.1           |                                  |           |                    |  |  |
| nazw.2                        |                                  |           |                    |  |  |
| szukaj                        |                                  |           |                    |  |  |
| ·                             |                                  |           |                    |  |  |
| wyliczenia                    |                                  |           |                    |  |  |
| pokaż (1) 🛛 🛪                 |                                  |           |                    |  |  |
| pokaż (2) 🛛 🛪                 |                                  |           |                    |  |  |
| pokaż konto                   |                                  |           |                    |  |  |
| księgowania                   |                                  |           |                    |  |  |
|                               |                                  |           |                    |  |  |
|                               |                                  |           |                    |  |  |
| Species 1.1                   | odśwież                          | 3-ASia    | [pdwd] woda-wymiar |  |  |

Pola wyszukiwania i pole "z wszystkich lat" – służą do wyszukiwania kont (patrz rozdział "Wyszukiwanie kont").

**Przełącznik pokazywania** – pozwala na oglądanie zawartości tabeli uporządkowanej według nazwisk lub nr decyzji.

## Przyciski

Wyliczenia – wylicza dodatek mieszkaniowy.

Pokaż (1), Pokaż (2) – służą do pokazywania wybranych informacji (patrz rozdział "Przyciski pokaż (1) i pokaż (2)").

**Pokaż konto** – pokazuje księgowania na koncie, na którym aktualnie stoisz (patrz znacznik z lewej strony tabeli kont).

**Księgowania** – pokazuje księgowania, wraz z wszystkimi dokumentami, na koncie na którym aktualnie stoisz (patrz znacznik z lewej strony tabeli kont), z możliwością wprowadzania poprawek

(patrz rozdział "Księgowania").

W górnej części okienka znajduje się **menu główne**, w którym znajdziesz szereg operacji, wykazów i zestawień. Opiszemy je w kolejnych rozdziałach. Menu podzielone jest tematycznie na **bloki operacji** . Możesz bez obaw wywołać każdą z operacji. Jeśli operacja wykonuje coś nieodwracalnego w skutkach, pojawi się okienko ostrzegające. Spis wszystkich operacji znajdziemy w rozdziale "**Menu - spis operacji, ze wskazaniem odpowiednich rozdziałów opisujących szczegółowo daną operację**".

# Wyszukiwanie konta

RAPO FK2000pddm 🚵 Dodatki mieszkaniowe Wykazy Przypisy Dopisz/usuń konto Inne Ustawienia Pomoc dodatki mieszkaniowe przełącz 2006 Ŧ akt Data decyz Nr decyzji Nazwa 1 Nazwa 2 Zarząd Za • 2006-08-23 333 Barwna 3 Kozioł Jan zuk 0 wg nazwiska 2006-08-23 4444 Malinowska Ewelina Jasna 36 3 zuk wg nr dec. 2006-08-23 555 Kowalski Jakub Wieś Złota 13 0 sm robocz. % nazw.1 nazw.2 z wszystkich lat pola wyszukiwania szukaj wyliczenia pokaż (1) X pokaż (2) X pokaż konto księgowania 7c INFO odśwież 3-ASia [pdwd] woda-wymiar

Do wyszukiwania konta służą "pola wyszukiwania".

Wyszukiwane jest konto przyporządkowane do roku, na którym jesteśmy ustawieni. Jeśli chcemy wyszukać coś z innego roku lub nawet z kilku lat, wystarczy zaznaczyć pole "**z wszystkich lat**".

### Robocz. – pole robocze (grupa)

Wyszukiwanie po polu "**robocze**", jest typowym wyszukiwaniem wg wzorca wyszukiwania. Aby wyszukiwanie mogło zadziałać w pole "**robocze**" trzeba zawsze coś wpisać, np. %.

## Nazw. 1 – nazwa konta (imię i nazwisko)

#### Nazw. 2 – nazwa konta (adres)

Aby wyszukiwać za pomocą pól "nazwa 1" lub "nazwa 2", wystarczy podać jakiś fragment nazwy.

Program nie rozróżnia małych i wielkich liter.

Jeśli chcemy znaleźć coś co zaczyna się na daną literę lub na jakiś fragment, trzeba najpierw wpisać symbol "|" (patrz klawiatura – shift + symbol pod enterem) a następnie podać pierwszą literę wyszukiwanego słowa lub jego początkowy fragment.

Działają tu również formuły (parz dział DODATEK, rozdział "Wzorzec wyszukiwania").

Jeżeli chcemy oglądać całą zawartość tabeli, w pole "robocz." Należy wpisać "%".

Pamiętaj, że aby wyszukiwanie zadziałało w polu wyszukiwania "robocz." musi być dodatkowo wpisany symbol "%".

Wyszukiwanie następuje dopiero po wciśnięciu "szukaj".

# Przyciski "pokaż (1)" i "pokaż (2)"

Jak już wcześniej wspomnieliśmy "pokaż (1)" i "pokaż (2)" służą do pokazywania wybranych informacji.

| 🔛 Dodatki mieszka           | niov  | ve RAP         | O FK200    | Dpddm              |               |        |              | . 🗆 🔀  |
|-----------------------------|-------|----------------|------------|--------------------|---------------|--------|--------------|--------|
| Wykazy Przypisy (           | Dopis | sz/usuń konto  | Inne Ust   | awienia Pomoc      |               |        |              |        |
| 2006 🚽 dodatki mieszkaniowe |       |                |            |                    | przeł         | ącz    |              |        |
|                             |       | akt Data decyz | Nr decyzji | Nazwa 1            | Nazwa 2       |        | Zarzą        | dZa    |
|                             | Þ     | 2006-08-23     | 555        | Kowalski Jakub     | Wiaś Złota 13 |        | zuk          | 0      |
| 💽 iwg nazwiskai             |       | 2006-08-23     | 333        | Kozioł Jan         | Barwna 3      |        | zuk          | 3      |
| o wy ni dec.                |       | 2006-08-23     | 4444       | Malinowska Ewelina | Jasna 36      |        | sm           | 0      |
| robocz. %                   |       |                |            |                    |               |        |              |        |
| nazw. I                     |       |                |            |                    |               |        |              |        |
| z wszustkich lat            |       |                |            |                    |               |        |              |        |
|                             |       |                |            |                    |               |        |              |        |
| szukaj                      |       |                |            |                    |               |        |              |        |
|                             |       |                |            |                    |               |        |              |        |
| wyliczenia                  |       |                |            |                    |               |        |              |        |
| pokaż (1) 🛛 🛛               |       |                |            |                    |               |        |              |        |
| pokaż (2) 🛛 🛛               |       |                |            |                    |               |        |              |        |
| pokaż konto                 |       |                |            |                    |               |        |              |        |
| księgowania                 |       |                |            |                    |               |        |              |        |
| 70                          |       |                |            |                    |               |        |              |        |
| INFO                        | L.,   |                |            |                    |               |        |              | _      |
| spólka 1,1                  |       | odśwież        |            |                    |               | 3-ASia | [pdwd] woda- | wymiar |

Wciskając jeden z tych przycisków pojawi się informacja w formie, którą przypisaliśmy do danego przycisku.

Aby przypisać daną formę informacji do danego przycisku należy:

- wcisnąć "x" (patrz obok przycisku "pokaż (1)" i "pokaż (2)").
  pojawi się tabela form, z której trzeba wybrać odpowiednią formę (więcej na temat form w rozdziale "Formy wydruku").

# Menu - spis operacji ze wskazaniem odpowiednich działów opisujących szczegółowo daną operację

#### Wykazy

- □ Zestawienia (Patrz rozdział Wykazy)
- Wykazy (Patrz rozdział Wykazy)
- □ Lista wypłat (Patrz rozdział Wykazy)

## Przypisy

- □ Przypis (Patrz rozdział Wyliczanie dodatku mieszkaniowego)
- □ Korekty (Patrz rozdział Wyliczanie dodatku mieszkaniowego)

#### Dopisz/usuń konto

- □ Nowe konto i adres (Patrz rozdział Dopisywanie, zmiany i usuwanie kont)
- □ Kopiuj konto ten sam adres (Patrz rozdział Dopisywanie, zmiany i usuwanie kont)
- □ Zmiany w koncie i adresie (Patrz rozdział Dopisywanie, zmiany i usuwanie kont)
- Usuń konto (Patrz rozdział Dopisywanie, zmiany i usuwanie kont)

#### Inne

- □ Naliczenie-przypis (Patrz rozdział Inne)
- D Pisma dowolne (Patrz rozdział Inne)
- □ Wykaz grup (Patrz rozdział Inne)
- Przetwórz pole "grupa" (Patrz rozdział Inne)
- □ Zapisz w uwagach pole "grupa" (Patrz rozdział Inne)
- Inicjowanie nowego roku (Patrz rozdział Inne)

## Ustawienia

- □ Parametry (Patrz rozdział Ustawienia)
- □ Słownik zarządców (Patrz rozdział Ustawienia)
- □ Formy (Patrz rozdział Formy wydruku)
- □ Tabele składników (Patrz rozdział Ustawienia)
- □ Numeracje (Patrz rozdział Ustawienia)
- □ Konta bankowe (Patrz rozdział Ustawienia)
- Ustawienia druku przelewów (Patrz rozdział Ustawienia)
- Dobsługa RAPO (Patrz rozdział Ustawienia)
- □ Hasła (Patrz rozdział Dodatki)

# Zakładanie nowych kont

Do zakładania nowych kont służy operacja "Nowe konto i adres" – patrz menu główne, blok operacji - "Dopisz/usuń konto".

Jest to pierwsza rzecz jaką trzeba zrobić na początku. Bez kont nie da się nic zrobić. Oczywiście później też można dopisywać pojedyncze konta.

Po wywołaniu operacji, pojawia się okienko z polami opisującymi konto.

#### Zakładka "adres/konto"

| 🔛 dane adresowe i konto                                                                                                 |                                                                                      |  |  |  |  |  |
|----------------------------------------------------------------------------------------------------|--------------------------------------------------------------------------------------|--|--|--|--|--|
| adres/konto współwłaściciele uwagi                                                                                      |                                                                                      |  |  |  |  |  |
| A nazwisko<br>D mazwisko<br>mię mię drugie imię imię imię ojca<br>E ulica<br>nr domu nr lokalu domyślne x<br>kod poczt. | Pesel Pesel2<br>NIP<br>NIP2<br>PKD<br>EKD                                            |  |  |  |  |  |
| grupa przepisz                                                                                                    | zapisz                                                                               |  |  |  |  |  |
| K 1 nieruchomości robu<br>O N nazwa 1 1<br>T nazwa 2 0                                                                  | boze (grupa)<br>humer konta<br>nr wypisu<br>nr zeznania<br>data założenia 2006-10-02 |  |  |  |  |  |
| pole uwag                                                                                                    | <ul> <li>△ aktywne</li> <li>○ ○ ○ ○ ○ ○ ○ ○ ○ ○ ○ ○ ○ ○ ○ ○ ○ ○ ○</li></ul>          |  |  |  |  |  |
|                                                                                                    | >                                                                                    |  |  |  |  |  |

- Należy wpisać dane opisujące dane konto i wcisnąć "zapisz".
- Przycisk "przepisz" (ten z niebieską strzałką) przepisuje dane, które się powtarzają, z tabeli ADRES do tabeli KONTO.

# Uwaga: dla właścicieli lokali i tylko dla nich w pole "zarządca (grupa)" musi być wpisany symbol zarządcy xx.

Pola "aktywne od-do" powinny być ustawione na ten sam rok, np. 2006.

Jeśli chcemy wpisać jakąś dodatkową uwagę odnośnie zakładanego konta, można to zrobić w **polu uwag** widocznym w dolnej części okienka.

Zakładka "uwagi"

| 🎎 dane adresowe i konto            |          |
|------------------------------------|----------|
| adres/konto współwłaściciele wwagi |          |
|                                    | 1        |
|                                    |          |
|                                    |          |
|                                    |          |
|                                    |          |
|                                    |          |
|                                    |          |
|                                    |          |
|                                    |          |
|                                    |          |
|                                    |          |
|                                    |          |
|                                    |          |
|                                    |          |
|                                    | <u> </u> |
|                                    | 1        |
| zapisz                             |          |

Jeśli chcemy wpisać jakąś dodatkową uwagę odnośnie zakładanego konta i nie mieści się ona w **polu uwag** widocznym w dolnej części **zakładki "adres/konto"**, należy taką uwagę wpisać w **zakładce "uwagi"**, a następnie wcisnąć przycisk **"zapisz"**.

Zakładka "współwłaściciele"

| 🞎 dane adresowe i           | kon   | to                                                                                                    |                                                                                           |                |
|-----------------------------|-------|----------------------------------------------------------------------------------------------------|-------------------------------------------------------------------------------------------|----------------|
| adres/konto współw          | vłaśc | iciele uwagi                                                                                            |                                                                                           |                |
| ustaw udział                | •     | w udzia udzia w nazwisko                                                                                | adres                                                                                     |                |
|                             |       | A dopisz                                                                                                | vsuń połącz ko                                                                            | onto z adresem |
|                             | 1     | 3333                                                                                                    |                                                                                           | 1 Mil          |
|                             | 100   | 1 0000                                                                                                  |                                                                                           |                |
|                             | Ľ.    | eee                                                                                                    |                                                                                           |                |
|                             | -     | eee<br>"Piekarenka" Włodek Henry                                                                        | vk Działał Uciechow ul.KoŚcielna 7                                                        |                |
| nazwisko                    |       | eee<br>"Piekarenka" Włodek Henry<br>2222                                                                | vk Działał Uciechow ul.KoŚcielna 7                                                        |                |
| nazwisko                    |       | eee<br>"Piekarenka" Włodek Henry<br>2222<br>23333                                                       | vk Dzialal Uciechow ul.KoŚcielna 7                                                        |                |
| nazwisko<br>adres           |       | eee<br>"Piekarenka" Włodek Henry<br>2222<br>23333<br>A4                                                 | vk Dzialal Uciechow ul.KoŚcielna 7                                                        |                |
| nazwisko<br>adres           |       | eee<br>"Piekarenka" Włodek Henry<br>2222<br>23333<br>A4<br>A5                                           | vk Działał Uciechow ul.KoŚcielna 7                                                        |                |
| nazwisko<br> <br>adres      |       | eee<br>"Piekarenka" Włodek Henry<br>2222<br>23333<br>A4<br>A5<br>Abacki Jan                             | vk Dzialał Uciechow ul.KoŚcielna 7<br>Kutno Polna 2/3                                     |                |
| nazwisko<br>adres<br>szukaj |       | eee<br>"Piekarenka" Włodek Henry<br>2222<br>23333<br>A4<br>A5<br>Abacki Jan<br>Abacki Jan               | /k Działał Uciechow ul.KoŚcielna 7<br>Kutno Polna 2/3<br>Sanok ul.Polna 2                 |                |
| nazwisko<br>adres<br>       |       | eee<br>"Piekarenka" Włodek Henry<br>2222<br>23333<br>A4<br>A5<br>Abacki Jan<br>Abacki Jan<br>Abacki Jan | vk Działał Uciechow ul.KoŚcielna 7<br>Kutno Polna 2/3<br>Sanok ul.Polna 2<br>Ksiaznica 12 |                |

**Górna tabelka** - to tabela współwłaścicieli. Jeśli jest ona pusta- oznacza to, że nie ma współwłaścicieli.

Dolna tabelka - to baza adresowa. Stąd możemy wybrać współwłaściciela.

Aby dopisać współwłaściciela należy:

 wyszukać danego podatnika w bazie adresowej. Wyszukiwać można za pomocą pól wyszukiwania (albo po nazwisku, albo po adresie). Po wciśnięciu przycisku "szukaj", w dolnej tabeli zostaną podatnicy spełniający zadany warunek.

| 🙀 dane adresowe i k | onto                     | -                            |     |
|---------------------|--------------------------|------------------------------|-----|
| adres/konto współwł | aściciele uwagi          |                              |     |
| ustaw udział        | w udzie udzie w nazwisko | adres                        |     |
|                     | 🔶 dopisz                 | 🕹 usuń 🕴 połącz konto z adre | sem |
|                     | nazwisko                 | adres                        | Г   |
|                     | Bartyzel Stanisława      | Kielczyn 14                  |     |
| nazwisko            |                          |                              |     |
| bartyzel            |                          |                              |     |
| adres               |                          |                              |     |
|                     |                          |                              |     |
| szukaj              |                          |                              |     |
|                     |                          |                              |     |
|                     |                          |                              |     |

- ustawić się na wyszukanym podatniku i wcisnąć przycisk "dopisz".

| conto                    |                                                                                                    |                         |
|--------------------------|----------------------------------------------------------------------------------------------------|-------------------------|
| aściciele uwagi          |                                                                                                    |                         |
| wudzia udzia w nazwisko  | adres                                                                                                    | ~                       |
| ▶ 1 0 0 0 Bartyzel Stani | sława Kielczyn 14                                                                                                    |                         |
| 1 0 0 1 Kowal Jan        | Ząbkowice Śląskie UI.Pol                                                                                                    | lna 3/2 📃               |
|                          |                                                                                                    |                         |
|                          |                                                                                                    | ×                       |
|                          |                                                                                                    | 2                       |
| 🔶 dopisz 📗               | 🕹 usuń 🕴 połącz konto                                                                                                    | z adresem               |
|                          |                                                                                                    |                         |
| nazwisko                 | adres                                                                                                    |                         |
| Bartyzel Stanisława      | Kielczyn 14                                                                                                    |                         |
| N 1944                   |                                                                                                    |                         |
|                          |                                                                                                    |                         |
|                          |                                                                                                    |                         |
|                          |                                                                                                    |                         |
|                          |                                                                                                    |                         |
|                          |                                                                                                    |                         |
|                          |                                                                                                    |                         |
|                          |                                                                                                    |                         |
|                          |                                                                                                    |                         |
|                          | onto<br>aściciele uwagi<br>U udzia udzia w nazwisko<br>1 0 0 0 Bartyzel Stani<br>1 0 0 1 Kowal Jan<br>Anazwisko<br>Bartyzel Stanisława | onto<br>aściciele uwagi |

W górnej tabelce pojawi się dopisany współwłaściciel oraz właściciel główny.

 Możemy teraz ustawić im udział własności. Aby to zrobić należy ustawić się na właścicielu i wcisnąć przycisk "ustaw udział". Pojawi się dodatkowy panel, gdzie należy wpisać udział.

| 🞎 dane adresowe i k  | conto                    |                      |                |
|----------------------|--------------------------|----------------------|----------------|
| adres/konto współwła | aściciele uwagi          |                      |                |
|                      | w udzia udzia w nazwisko | adres                |                |
| ustaw udział         | 1 0 0 Bartyzel Sta       | inisława Kielczyn 14 |                |
| udział               | ▶ 1 0 0 1 Kowal Jan      | Ząbkowice Śląskie Ul | .Polna 3/2     |
| 3 15                 |                          |                      |                |
|                      |                          |                      | <u> </u>       |
| 🔽 wysyłać decyzje    |                          |                      | <u> </u>       |
| zapisz               |                          | 🕂 usuń 🕴 połącz ko   | onto z adresem |
|                      |                          |                      |                |
|                      | nazwisko                 | adres                |                |
|                      | Bartyzel Stanisława      | Kielczyn 14          |                |
|                      | C.045                    |                      |                |
| nazwisko             |                          |                      |                |
| bartyzel             |                          |                      |                |
| adres                |                          |                      |                |
|                      |                          |                      |                |
|                      |                          |                      |                |
| szukaj               |                          |                      |                |
|                      |                          |                      |                |
|                      |                          |                      |                |
| 1                    | 1                        |                      |                |

Można tu również ustawić czy ma być wysyłana decyzja do danego podatnika – wystarczy zaznaczyć pole "**wysyłać decyzje**". Aby ustawienia zostały zapamiętane wciskamy przycisk "**zapisz**" (tak samo postępujemy z współwłaścicielami).

| 🔛 dane adresowe i k                | onto                                      |                     |                                         |    |  |
|------------------------------------|-------------------------------------------|---------------------|-----------------------------------------|----|--|
| adres/konto współwłaściciele uwagi |                                           |                     |                                         |    |  |
| ustaw udział                       | w udzia udzia wła nazwisko                | adre                | es                                      |    |  |
|                                    | 1 2 5 U Bartyzeistar<br>1 3 5 1 Kowal Jan | nsrawa Kieli<br>Ząb | czyn 14<br>Ikowice Śląskie UI.Polna 3/2 |    |  |
| 0-brak decyzji<br>1-decyzja        | udział 0-współwła<br>1-właścicie          | iścicie<br>I główny |                                         | ~  |  |
|                                    |                                           |                     | >                                       |    |  |
|                                    | 合 dopisz                                  | 🕂 usuń              | połącz konto z adres                    | em |  |
|                                    | nazwisko                                  | adres               |                                         |    |  |
|                                    | Bartyzel Stanisława                       | Kielczyn 14         |                                         |    |  |
|                                    |                                           |                     |                                         |    |  |
| nazwisko                           |                                           |                     |                                         |    |  |
| bartyzel                           |                                           |                     |                                         |    |  |
| adres                              |                                           |                     |                                         |    |  |
|                                    |                                           |                     |                                         |    |  |
| szukaj                             |                                           |                     |                                         |    |  |
|                                    |                                           |                     |                                         |    |  |

Do usuwania współwłaścicieli służy przycisk **"usuń**". Pamiętajmy, że najpierw usuwamy współwłaściciela, a dopiero potem właściciela.

Jeśli chcemy związać dane konto z innym adresem, należy wyszukać go w dolnej tabeli i wcisnąć przycisk "**połącz konto z adresem**".

# Kopiowanie konta

Jeśli danemu wnioskodawcy zakładaliśmy już kiedyś konto, to wystarczy je skopiować. Służy do tego operacja **"Kopiuj konto (ten sam adres)"**– patrz menu główne, blok operacji - "**Dopisz/usuń konto**".

Możemy kopiować konta założone w bieżącym roku, a także założone w latach poprzednich.

Jeśli kopiujemy konto z bieżącego roku, to należy:

- ustawić się na odpowiednim koncie,
- wywołać operację "Kopiuj konto (ten sam adres)".

Jeśli kopiujemy konto z poprzednich lat, to należy:

- najpierw włączyć pole "z wszystkich lat" (aby w okienku głównym były widoczne konta z wszystkich lat),
- ustawić się na odpowiednim koncie,
- wywołać operację "Kopiuj konto (ten sam adres)".

W obu przypadkach pojawi się okienko:

| 🮎 d         | ane adreso                     | we i konto            |                     |                           |       |                  | 10.2                          | =03      |
|-------------|--------------------------------|-----------------------|---------------------|---------------------------|-------|------------------|-------------------------------|----------|
| A<br>D<br>R | nazwisko<br>imię<br>imię ojca  | Kozioł<br>Jan         |                     | drugie imię<br>imię matki |       |                  | Pesel<br>Pesel2<br>NIP        |          |
| E<br>S      | ulica<br>nr domu<br>kod poczt. | Barwna<br>3<br>55-555 | nr lokalu<br>poczta | <br> Paczków              | d     | omyślne <u>x</u> | NIP2<br>PKD<br>EKD            |          |
| ĸ           | grupa                          |                       |                     |                           | 🕹 prz | zepisz           |                               | zapisz   |
| 0<br>N<br>T | nazwa 1                        | dodatku miesz         | Kaniowe             |                           |       | num              | erkonta<br>zasób<br>rrdecyzji |          |
| [           | 1                              |                       |                     |                           |       | dat              | a decyzji 20                  | 06-09-01 |
|             | 5                              |                       |                     |                           |       | 5                |                               | 2006     |

Należy sprawdzić czy dane adresowe się zgadzają, wcisnąć przycisk "**przepisz**" i uzupełnić pozostałe dane (zarządca, zasób, nr decyzji, data decyzji), a następnie zapisać konto wciskając przycisk "**zapisz**".

# Zmiany w kontach

Czasami chcemy zmienić coś w nazwie konta. Dopisać coś w uwagach. Czasami trzeba zmienić adres a nawet numer konta.

| 200 -       | ane adreso                    | we i konta    | )                   |                           |           |                        |                        |
|-------------|-------------------------------|---------------|---------------------|---------------------------|-----------|------------------------|------------------------|
| A<br>D<br>R | nazwisko<br>imię<br>imię ojca | Kozioł<br>Jan |                     | drugie imię<br>imię matki |           | Pe<br>Pe<br>NI         | isel<br>isel2<br>P     |
| E<br>S      | ulica<br>nr domu<br>kod poczt | Barwna<br>3   | nr lokalu<br>poczta |                           | _domyślne | NI<br>Pk<br>X<br>128   | P2<br>.D<br>.D<br>.281 |
| ĸ           | grupa 123729                  |               |                     | _                         | przepisz  | ados (grup)            | zapisz                 |
| O<br>N<br>T | 14<br>nazwa 1                 | dodatki mie   | szkaniowe           |                           |           | numer kont<br>zasó     | a                      |
| ò           | nazwa 2<br>Barwna 3           | n.)<br>(      |                     |                           |           | nr decyz<br>data decyz | ii  333                |
|             |                               |               |                     |                           |           |                        | 4 12000-00-23          |

- Ustaw się na koncie, które chcesz poprawić (patrz znacznik z lewej strony tabeli kont).
- Wywołaj operację "Zmiany w koncie i adresie" (menu główne, blok "Dopisz/usuń konto"). Ten sam efekt uzyskasz jeśli klikniesz dwa razy na tym koncie.
- Pojawi się okienko z polami opisującymi konto.
- Wprowadź zmiany.
- Wciśnij "zapisz".

# Usuwanie kont

Do usuwania kont służy operacja "**Usuń konto**" – patrz menu główne, blok operacji - "**Dopisz/usuń konto**".

Usuwane jest konto, na którym jesteśmy ustawieni (patrz znacznik z lewej strony tabeli kont).

Program nie pozwoli usunąć konta, na którym są dane o naliczeniach.

# Wyliczanie dodatku mieszkaniowego

Aby wyliczyæ dodatek mieszkaniowy nale¿y w okienku g³ównym wcisn¹æ przycisk "wyliczenia".

| 👪 Dodatki n                                                                              | nieszka                                  | niowe   | e RAF        | PO FK200   | Opddm              |               |        | 0           |         |
|------------------------------------------------------------------------------------------|------------------------------------------|---------|--------------|------------|--------------------|---------------|--------|-------------|---------|
| Wykazy Prz                                                                               | ypisy                                    | Dopisz, | /usuń konto  | Inne Us    | tawienia Pomoc     |               |        | -           |         |
| 2006                                                                                     | •                                        |         |              | C          | lodatki mieszka    | niowe         |        | przeł       | ącz     |
|                                                                                          |                                          | ak      | t Data decyz | Nr decyzji | Nazwa 1            | Nazwa 2       |        | Zarząd      | Za 🛧    |
| 24                                                                                       |                                          |         | 2006-08-23   | 555        | Kowalski Jakub     | Wieś Złota 13 |        | zuk         | 0       |
| 💽 wg nazy                                                                                | wiska                                    |         | 2006-08-23   | 333        | Kozioł Jan         | Barwna 3      |        | zuk         | 3       |
| wg nr a                                                                                  | ec.                                      |         | 2006-08-23   | 4444       | Malinowska Ewelina | Jasna 36      |        | sm          | 0       |
| nazw.2<br>z wszystk<br>szuka<br>wyliczen<br>pokaż (1<br>pokaż (2<br>pokaż ko<br>księgowa | nia<br>) ×<br>) ×<br>) ×<br>onto<br>ania |         |              |            |                    |               |        |             |         |
| Spoller                                                                                  | 1.1                                      |         | odśwież 📔    |            |                    |               | 3-ASia | [pdwd] woda | -wymiar |

Pojawi siê okienko takie jak ni¿ej.

| 🔛 Wymiar                                                                                                    |                                                                                                    |
|----------------------------------------------------------------------------------------------------|----------------------------------------------------------------------------------------------------|
| Kowalski Jakub Wieś Złota 13                                                                                                    |                                                                                                    |
| 1       nr metody       przeł ącznik metody         6       1-ilość osób         69,01       2-powierzchnia użytkowa         59,92       3-powierzchnia pokoi i kuchni         666,00 zł       4-dochód miesięczny brutto         0,4046       5-cena 1kWh         148,75 zł       6-wydatki mieszkaniowe         7-ryczałt na CO       8-ryczałt na GW         9 sryczałt na gaz       10-wózek inw. | 69,01       17-powierzchnia normatywna         18,75 zł       18-wydatki na pow.normatywną 6 * 17 / 2         0,00 zł       19-ryczałt na CO       5kWh * 5 * 17         0,00 zł       20-ryczałt na CW       20kWh * 5 * 1         8,09 zł       21-ryczałt na gaz       16kWh * 5         33,88 zł       22-90% lub 100% wydatków normatywnych 18 (metoda 1 lub 2)         23-ryczałty razem       19 + 20 + 21         10       24a-% partycypacji         56,60 zł       24-partycypacja 4 * 24a%         25,37 zł       25-dodatek |
| 597,46 zł     11-najniższa emerytura     74       ✓     12-przyznano dodatek                                                                                                    | 16,83 zł 26-dochód graniczny<br>0,00 zł 27-nadwyżka dochodu 4 / 1 - 26<br>75,37 zł 28-dodatek po odjęciu nadwyżki 25 - 27                                                                                                    |
| przelicz/zapisz 7                                                                                                    | 75,37 zł       28a-dodatek skorygowany do 70% wydatków <= (18 + 23) * 70%         051581       29-współczynnik do wyliczenia ryczałtu 23 / (18 + 23)         3,89 zł       30-ryczałt 28 - 29         71,48 zł       31-dopłata dla zarządcy 28 - 30                                                                                                    |
| dane do obliczeń                                                                                                    | ynik obliczeń                                                                                                    |

**prze<sup>31</sup>cznik metody** – aktualnie mamy do dyspozycji dwie metody liczenia. Odpowiadaj<sup>1</sup> im nastêpuj<sup>1</sup>ce wartoœci:

- 1 90% wydatków normatywnych [22] dodatek skorygowany do 70% wydatków [28a]
- 2 100% wydatków normatywnych [22] dodatek skorygowany do 70% wydatków [28a]
- 3 90% wydatków normatywnych [22] dodatek skorygowany do 50% wydatków [28a]
- 4 100% wydatków normatywnych [22] dodatek skorygowany do 50% wydatków [28a]

Prze<sup>31</sup>cznik metod bêdzie przyjmowa<sup>3</sup> kolejne wartoœci w przypadku zmian sposobu liczenia wynikaj<sup>1</sup>cych z ustawy i rozporz<sup>1</sup>dzenia. Aby ustawiæ jak<sup>1</sup>œ metodê jako domyœln<sup>1</sup>, nale¿y wywo<sup>3</sup>aæ operacjê "**Ustawienia / Parametry"** i tam w odpowiednie pole wpisaæ dan<sup>1</sup> wartoœæ (patrz rozdzia<sup>3</sup> "**Ustawienia/Parametry"**).

przelicz – wylicza dodatek mieszkaniowy i pokazuje arkusz wyliczenia tego dodatku.

```
ARKUSZ WYLICZENIA DODATKU
Kowalski Jakub Wieś Złota 13
decyzja nr 555 z dnia 2006-08-23
[1]
          6 osób ilość osób we wspólnym gosp.domowym
      69,01 m2
[2]
                     powierzchnia użytkowa lokalu mieszkalnego
       59,92 m2 powierzchnia pokoi i kuchni
666 zł dochód miesięczny brutto
[3]
[4]
[5] 0,4046 zł/kWh cena 1 kWh
     148,75 zł wydatki mieszkaniowe
[6]
        jest
[7]
                     zbiorcze centralne ogrzewanie (CO)
[8]
         jest
                     zbiorcza ciepła woda (CW)
[9]
         brak
                     gaz przewodowy
Wyliczenie dodatku
        69,01
                 powierzchnia normatywna
[17]
       148,75
                 wydatki na pow.normatywną [6] * [17] / [2]
[18]
[19]
             0
                ryczałt na CO
[20]
             0
                 ryczałt na CW
        34,39 ryczałt na gaz85kWh * [5]
[21]
[22]
      133,875 90% wydatków normatywnych [18] * 90%
        34,39 ryczałty razem [19] + [20] + [21]
[23]
                 partycypacja [4] * 10%
          66,6
[24]
                partycypacya [23] - [24]
dodatek [22] + [23] - [24]
       101,67
[25]
       746,83 dochód graniczny
[26]
         0 nadwyłka dochodu [4] / [1] - [26]
[27]
       101,67
                 dodatek po odjęciu nadwyżki [25] - [27]
[28]
[28a]
       101,67 dodatek skorygowany do 70% wydatk<sup>*</sup>w <= ( [18] + [23] ) * 70%
[29]
       0,18778 współczynnik do wyliczenia ryczałtu [23] / ([18] + [23])
[30]
        19,09 ryczałt [28a] * [29]
[31]
        82,58 dopłata dla zarządcy [28a] -[30]
```

przelicz / zapisz – wylicza dodatek mieszkaniowy i zapisuje wprowadzone dane.

# **Przypisy**

Wywo<sup>3</sup>ujemy go z menu g<sup>3</sup>ównego, blok "**Przypisy**". Jest to operacja wykonywana tylko raz dla danego konta. Nalicza wyp<sup>3</sup>aty i ksiêguje je na wszystkich kontach oraz drukuje decyzje (faktury). Przypis wykonywany jest dla konta, na którym jesteœmy aktualnie ustawieni.

| 🤬 Przypis                                                              |                               |                          |  |
|------------------------------------------------------------------------|-------------------------------|--------------------------|--|
| księgowanie forma decyzji                                              |                               |                          |  |
| nr decyzji <b>333</b><br>symbol dokumentu pp                           | data decyzji<br>data operacji | 2006-08-23<br>2006-11-20 |  |
| treść przypis główny                                                   |                               |                          |  |
| ryczałt 0,00<br>dopłata 0,00<br>termin pierwszej wypłaty<br>2006-11-11 | b <b>v</b>                    | ruk.decyzji<br>wykonaj   |  |

#### Zak<sup>3</sup>adka "ksiêgowanie"

nr decyzji i data decyzji – podawane s<sup>1</sup> w momencie zak<sup>3</sup>adania konta.

symbol dokumentu - standardowo "pp" i nie należy go zmieniaæ.

data operacji – decyduje o tym w którym miesi<sup>1</sup>cu przypis bêdzie ujêty na zestawieniu ksiêgowañ.

treϾ – przewa¿nie "przypis g3ówny".

rycza<sup>3</sup>t i dop<sup>3</sup>ata – wyliczane w momencie wyliczania dodatku mieszkaniowego.

termin pierwszej wyp<sup>3</sup>aty – to jedyna rzecz któr<sup>1</sup> musimy wpisaæ samodzielnie.

dryk. decyzji – zaznaczenie powoduje, ¿e przed zaksiêgowaniem poka¿e siê druk decyzji.

wykonaj – wykonuje operacjê.

## Zak<sup>3</sup>adka "forma decyzji"

Wybieramy tu formê decyzji.

| 🔛 Przypis                 |             |
|---------------------------|-------------|
| księgowanie forma decyzji |             |
|                           | zmień formę |
| dm-decyzja 2 decyzja 2    |             |
| #kk                       | ~           |
| 1.02.122004               |             |
|                           |             |
|                           |             |
|                           |             |
|                           |             |
|                           |             |
|                           | <u>M</u>    |
| 15                        | <u>×</u>    |

Aby wybraæ formê decyzji nale¿ wcisn<sup>1</sup>æ "**zmieñ formê**" i z tabeli "**formy**" wybraæ odpowiedni<sup>1</sup> formê (szczegó<sup>3</sup>owe informacji na temat form, patrz rozdzia<sup>3</sup> "**Formy wydruku**").

| 🔛 Formy      |                                  |                 |   |
|--------------|----------------------------------|-----------------|---|
| Symbol       | Nazwa                            | Nrk             | ^ |
| 🕨 aaa        | aaa                              | 58              |   |
| aaa          | aaa                              | 59              |   |
| cd-nal1      | czynsz dz naliczenie 1           | 21              |   |
| cd-nal1      | czynsz dz naliczenie 1           | 55              | 2 |
| cd-pp        | czynsz dz wezwanie do zapłaty    | 23              |   |
| cd-pp        | czynsz dz wezwanie do zapłaty    | 53              |   |
| cz-pp        | czynsz - przypis główny          | 24              |   |
| dm-decyzja 1 | decyzja 1                        | 62              | 8 |
| dm-decyzja 2 | decyzja 2                        | 63              |   |
| pd-nal1      | drogowy - naliczenie 1           | 14              |   |
| pd-nal2      | drogowy - naliczenie 2           | 15              |   |
| pd-pp        | drogowy - przypis główny         | 12              | 2 |
| pd-pp        | drogowy - przypis główny         | 54              |   |
| pn-nal1      | nieruchomości - naliczenie 1     | 16              |   |
| pn-nal1 jgu  | nieruchomości - naliczenie 1 jgu | 18              | ~ |
| w T          | ybierz symbol nowa kopiuj usuń   | wczytaj zczytaj |   |

Poni¿ej pokazano przyk³adowy przypis na koncie jako efekt operacji "Przypis".

| <b>Stan kon</b><br>na dzień OB | ita Kowalsk<br>6-08-28 WieśZł | tiJakub<br>ota13 |                            |                             |                            |                |
|--------------------------------|-------------------------------|------------------|----------------------------|-----------------------------|----------------------------|----------------|
|                                | Wh                            | Ma               | data op.<br>termin , symbo | symbol, n<br>ol należno     | ridata dokur<br>ści, treść | mentu          |
|                                |                               |                  | 06-11-20                   | pp-555                      | 06-08-23                   | przypis główny |
| d                              | 82,58                         |                  | 06-11-11                   |                             |                            |                |
| r                              | 19,09                         |                  | 06-11-11                   |                             |                            |                |
| d                              | 82,58                         |                  | 06-12-11                   |                             |                            |                |
| r                              | 19,09                         |                  | 06-12-11                   |                             |                            |                |
| d                              | 82,58                         |                  | 07-01-11                   |                             |                            |                |
| r                              | 19,09                         |                  | 07-01-11                   |                             |                            |                |
| d                              | 82,58                         |                  | 07-02-11                   |                             |                            |                |
| r                              | 19,09                         |                  | 07-02-11                   |                             |                            |                |
| d                              | 82,58                         |                  | 07-03-11                   |                             |                            |                |
| r                              | 19,09                         |                  | 07-03-11                   |                             |                            |                |
| d                              | 82,58                         |                  | 07-04-11                   |                             |                            |                |
| r                              | 19,09                         |                  | 07-04-11                   |                             |                            |                |
|                                | Wh                            | Ma               | Saldo                      |                             |                            |                |
|                                | 610,02                        |                  | 610,02                     | <b>nale</b><br>inne<br>odse | <b>żność głó</b> v<br>tki  | wna            |

Poprawianie i usuwanie przypisu – patrz rozdzia<sup>3</sup> "Przycisk "ksiêgowania"".

## Korekty

Jeśli chcemy poprawić lub usunąć cały przypis, należy ustawić się w okienku głównym na odpowiednim koncie i wywołać operację "**Przypisy/Korekty**".

Pojawi się okienko, z którego należy wybrać odpowiedni dokument i wcisnąć przycisk **"korekta"** (ten sam efekt uzyskamy klikając dwa razy w ten dokument).

| -  | Korekty     |           |       |          |          |            |                |
|----|-------------|-----------|-------|----------|----------|------------|----------------|
|    | Data operac | Kwota     | S.dok | Nr dokum | Nr dokum | Data dokum | Treść          |
|    | 2006-11-20  | 610,02 zł | pp    | 555      |          | 2006-08-23 | przypis główny |
|    |             |           |       |          |          |            |                |
|    |             |           |       |          |          |            |                |
|    |             |           |       |          |          |            |                |
|    |             |           |       |          |          |            |                |
|    |             |           |       |          |          |            |                |
|    |             |           |       |          |          | - 14       |                |
| Į. |             |           |       |          | korekta  |            |                |

|              | 2006-0                                                                                                    | )8-23 data d                                                                                                    | nr 2<br>Jokumentu                                                                                                    | odwiesić                                                                                                    |
|--------------|----------------------------------------------------------------------------------------------------|----------------------------------------------------------------------------------------------------|----------------------------------------------------------------------------------------------------|----------------------------------------------------------------------------------------------------|
|              |                                                                                                    |                                                                                                    |                                                                                                    |                                                                                                    |
| Termin phatn | Kwota Wn                                                                                                    | Kwota Ma                                                                                                    | Treść                                                                                                    |                                                                                                    |
| 2006-11-11   | 19,09 zł                                                                                                    | 0,00 zł                                                                                                    |                                                                                                    |                                                                                                    |
| 2006-11-11   | 82,58 zł                                                                                                    | 0,00 zł                                                                                                    |                                                                                                    |                                                                                                    |
| 2006-12-11   | 19,09 zł                                                                                                    | 0,00 zł                                                                                                    |                                                                                                    |                                                                                                    |
| 2006-12-11   | 82,58 zł                                                                                                    | 0,00 zł                                                                                                    |                                                                                                    |                                                                                                    |
| 2007-01-11   | 19,09 zł                                                                                                    | 0,00 zł                                                                                                    |                                                                                                    |                                                                                                    |
| 2007-01-11   | 82,58 zł                                                                                                    | 0,00 zł                                                                                                    |                                                                                                    |                                                                                                    |
| 2007-02-11   | 19,09 zł                                                                                                    | 0,00 zł                                                                                                    | -                                                                                                    |                                                                                                    |
| 2007-02-11   | 82,58 zł                                                                                                    | 0,00 zł                                                                                                    |                                                                                                    |                                                                                                    |
| 2007-03-11   | 19,09 zł                                                                                                    | 0,00 zł                                                                                                    |                                                                                                    |                                                                                                    |
| 2007-03-11   | 82,58 zł                                                                                                    | 0,00 zł                                                                                                    |                                                                                                    |                                                                                                    |
| 2007-04-11   | 19,09 zł                                                                                                    | 0,00 zł                                                                                                    |                                                                                                    |                                                                                                    |
| 2007-04-11   | 82,58 zł                                                                                                    | 0,00 zł                                                                                                    |                                                                                                    |                                                                                                    |
|              | Termin płatn<br>2006-11-11<br>2006-12-11<br>2006-12-11<br>2007-01-11<br>2007-01-11<br>2007-02-11<br>2007-02-11<br>2007-03-11<br>2007-03-11<br>2007-03-11<br>2007-04-11 | Termin płatn         Kwota Wn           2006-11-11         19,09 zł           2006-12-11         82,58 zł           2006-12-11         82,58 zł           2006-12-11         82,58 zł           2007-01-11         82,58 zł           2007-01-11         82,58 zł           2007-02-11         19,09 zł           2007-02-11         82,58 zł           2007-02-11         19,09 zł           2007-02-11         19,09 zł           2007-02-11         82,58 zł           2007-03-11         19,09 zł           2007-03-11         19,09 zł           2007-03-11         19,09 zł           2007-03-11         19,09 zł           2007-03-11         82,58 zł           2007-03-11         82,58 zł           2007-04-11         19,09 zł           2007-04-11         82,58 zł | Termin płatn         Kwota Wn         Kwota Ma           2006-11-11         19,09 zł         0,00 zł           2006-11-11         82,58 zł         0,00 zł           2006-12-11         19,09 zł         0,00 zł           2006-12-11         82,58 zł         0,00 zł           2006-12-11         82,58 zł         0,00 zł           2007-01-11         19,09 zł         0,00 zł           2007-02-11         19,09 zł         0,00 zł           2007-02-11         82,58 zł         0,00 zł           2007-02-11         19,09 zł         0,00 zł           2007-02-11         82,58 zł         0,00 zł           2007-03-11         19,09 zł         0,00 zł           2007-03-11         82,58 zł         0,00 zł           2007-03-11         19,09 zł         0,00 zł           2007-04-11         19,09 zł         0,00 zł           2007-04-11         82,58 zł         0,00 zł           2007-04-11         82,58 zł         0,00 zł | Termin płatn         Kwota Wn         Kwota Ma         Treść           2006-11-11         19,09 zł         0,00 zł         2006-11-11         82,58 zł         0,00 zł         2006-12-11         19,09 zł         0,00 zł         2006-12-11         82,58 zł         0,00 zł         2006-12-11         82,58 zł         0,00 zł         2007-01-11         82,58 zł         0,00 zł         2007-01-11         19,09 zł         0,00 zł         2007-01-11         82,58 zł         0,00 zł         2007-01-11         82,58 zł         0,00 zł         2007-02-11         19,09 zł         0,00 zł         2007-02-11         82,58 zł         0,00 zł         2007-02-11         19,09 zł         0,00 zł         2007-02-11         82,58 zł         0,00 zł         2007-02-11         82,58 zł         0,00 zł         2007-03-11         19,09 zł         0,00 zł         2007-03-11         82,58 zł         0,00 zł         2007-03-11         82,58 zł         0,00 zł         2007-03-11         82,58 zł         0,00 zł         2007-03-11         82,58 zł         0,00 zł         2007-04-11         19,09 zł         0,00 zł         2007-04-11         82,58 zł         0,00 zł         2007-04-11         82,58 zł         0,00 zł         2007-04-11         20,00 zł         2007-04-11         82,58 zł         0,00 zł         2007-04-11 |

Pojawi się okienko, w którym można wszystko zmienić, a w szczególności usunąć cały dokument.

• Jeśli chcemy usunąć cały dokument należy wcisnąć przycisk "usuń cały";

- Jeśli chcemy dopisać do dokumentu jedno księgowanie wystarczy wcisnąć "+", a pojawi się wolne miejsce, w które należy wpisać dane;
- Jeśli chcemy z dokumentu usunąć jedno księgowanie, należy je wybrać i wcisnąć "-".
- Jeśli z jakiegoś powodu konieczne jest zawieszenie wypłaty, należy wcisnąć przycisk "zawiesić". Pojawi się okienko, w które należy wpisać datę, od której wypłaty mają być zawieszone.

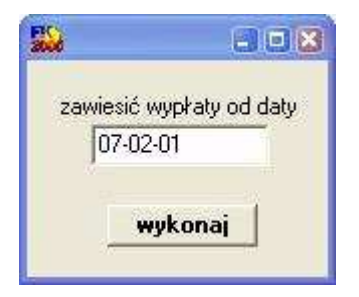

Po wciśnięciu przycisku "**wykonaj**" w tabeli dla wypłat z zadanego okresu, obok dotychczasowego symbolu należności pojawi się literka "**z**" - oznaczająca zawieszone wypłat.

| 20 |          |                  |                          |                          |              |                           |                      |  |
|----|----------|------------------|--------------------------|--------------------------|--------------|---------------------------|----------------------|--|
|    | 20<br>PP | <b>006-11-20</b> | data ope<br>symbol dokum | racji 555<br>entu 2006-0 | )8-23 data d | nr 1<br>nr 2<br>lokumentu | zawiesić<br>odwiesić |  |
|    | pr       | Sumb palati      | l<br>Tormin okatn        | Kwetalula                | Kuota Ma     | Trość                     |                      |  |
|    | _        | - Symp.malezi    | 2000 11 11               | 10.00 -l                 |              | TIESC                     |                      |  |
|    | _        | r                | 2006-11-11               | 19,09 zr                 | 0,00 zr      |                           |                      |  |
|    | _        | d                | 2006-11-11               | 82,58 zł                 | 0,00 zł      |                           |                      |  |
|    |          | 1                | 2006-12-11               | 19,09 zł                 | 0,00 zł      |                           |                      |  |
|    |          | d                | 2006-12-11               | 82,58 zł                 | 0,00 zł      |                           |                      |  |
|    |          | r                | 2007-01-11               | 19,09 zł                 | 0,00 zł      |                           |                      |  |
|    |          | d                | 2007-01-11               | 82,58 zł                 | 0,00 zł      |                           | _                    |  |
|    |          | 12 <b>K</b>      | 2007-02-11               | 19,09 zł                 | 0,00 zł      |                           |                      |  |
|    |          | dz 🔪 🦉           | 2007-02-11               | 82,58 zł                 | 0,00 zł      |                           |                      |  |
|    |          | rz ← Ž           | 2007-03-11               | 19,09 zł                 | 0,00 zł      |                           |                      |  |
|    |          | dz 🖌 🦉           | 2007-03-11               | 82,58 zł                 | 0,00 zł      |                           |                      |  |
|    |          | rz¥/ 📲           | 2007-04-11               | 19,09 zł                 | 0,00 zł      |                           |                      |  |
|    | •        | dz 🧃             | 2007-04-11               | 82,58 zł                 | 0,00 zł      |                           |                      |  |
|    |          |                  |                          |                          |              |                           | ~                    |  |
|    |          | +                |                          | × .                      | zapisz       | us                        | uń cały              |  |

• Aby odwiesić zawieszone wypłaty należy wcisnąć przycisk "**odwiesić**". Pojawi się okienko, w które należy wpisać termin pierwszej wypłaty odwieszonych wypłat.

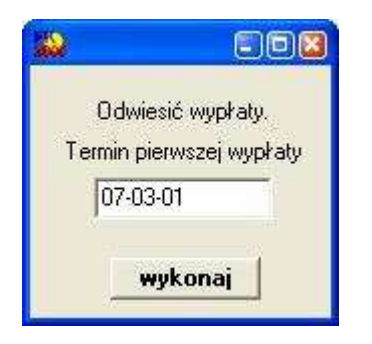

Po wciśnięciu przycisku "**wykonaj**" zawieszone wypłaty zostaną odwieszone (z symbolu należności zniknie literka "**z**"), a terminy płatności z datą wcześniejszą od terminu pierwszej wypłaty zostaną zastąpione właśnie tym terminem.

| 006-11-20<br>P                                                                                                  | data ope<br>symbol dokum | racji 555<br>entu 2006-1 | 08-23 data ( | nr 1 zaw<br>nr 2<br>Jokumentu Odw     | iesić<br>iesić |
|----------------------------------------------------------------------------------------------------|--------------------------|--------------------------|--------------|---------------------------------------|----------------|
| Sumb należr                                                                                                    | Termin płatn             | Kwota Wn                 | Kwota Ma     | Treść                                 |                |
| r                                                                                                    | 2006-11-11               | 19.09 zł                 | 0.00 zł      | · · · · · · · · · · · · · · · · · · · |                |
| d                                                                                                    | 2006-11-11               | 82,58 zł                 | 0,00 zł      |                                       |                |
| 1                                                                                                    | 2006-12-11               | 19,09 zł                 | 0,00 zł      | 5                                     |                |
| d                                                                                                    | 2006-12-11               | 82,58 zł                 | 0,00 zł      |                                       | 1              |
| ſ                                                                                                    | 2007-01-11               | 19,09 zł                 | 0,00 zł      |                                       |                |
| d                                                                                                    | 2007-01-11               | 82,58 zł                 | 0,00 zł      |                                       |                |
| 1                                                                                                    | 2007-03-01               | 19,09 zł                 | 0,00 zł      |                                       |                |
| d                                                                                                    | 2007-03-01               | 82,58 zł                 | 0,00 zł      |                                       |                |
| r                                                                                                    | 2007-03-11               | 19,09 zł                 | 0,00 zł      |                                       |                |
| d                                                                                                    | 2007-03-11               | 82,58 zł                 | 0,00 zł      |                                       |                |
| ı                                                                                                    | 2007-04-11               | 19,09 zł                 | 0,00 zł      |                                       |                |
| d                                                                                                    | 2007-04-11               | 82,58 zł                 | 0,00 zł      |                                       |                |
| 1417 - 1417 - 1417 - 1417 - 1417 - 1417 - 1417 - 1417 - 1417 - 1417 - 1417 - 1417 - 1417 - 1417 - 1417 - 1417 - |                          |                          |              |                                       | Y              |

• Jeśli z jakiegoś powodu konieczne jest wyrównanie wypłaty, należy wybrać dane księgowanie i do jego symbolu należności dopisać "**d**".

Aby zmiany zostały zapisane koniecznie należy wcisnąć "zapisz".

## Symbole należności, symbole zarządcy

| Stan k<br>na dzień | k <b>onta Kowalski</b><br>106-08-28 Wieś Zło | Jakub<br>ta 13 |                                                                        |             |                    |
|--------------------|----------------------------------------------|----------------|------------------------------------------------------------------------|-------------|--------------------|
|                    | Wh                                           | Ma             | data op. symbol, nridata dokumentu<br>termin, symbol należności, treść |             |                    |
|                    |                                              |                | <b>06-11-20</b> p                                                      | p-555 06-08 | -23 przypis główny |
| d                  | 82,58                                        |                | 06-11-11                                                               |             |                    |
| r                  | 19,09                                        |                | 06-11-11                                                               |             |                    |
| d                  | 82,58                                        |                | 06-12-11                                                               |             |                    |
| r                  | 19,09                                        |                | 06-12-11                                                               |             |                    |
| d                  | 82,58                                        |                | 07-01-11                                                               |             |                    |
| r                  | 19,09                                        |                | 07-01-11                                                               |             |                    |
| d                  | 82,58                                        |                | 07-02-11                                                               |             |                    |
| r                  | 19,09                                        |                | 07-02-11                                                               |             |                    |
| d                  | 82,58                                        |                | 07-03-11                                                               |             |                    |
| r                  | 19,09                                        |                | 07-03-11                                                               |             |                    |
| d                  | 82,58                                        |                | 07-04-11                                                               |             |                    |
| r                  | 19,09                                        |                | 07-04-11                                                               |             |                    |
|                    | Wh                                           | Ma             | Saldo                                                                  |             |                    |
|                    | 610.02                                       |                | 610.02                                                                 | należność ( | dłówna             |
|                    | • •••••                                      |                | 0.0,02                                                                 | inne        |                    |
|                    |                                              |                |                                                                        | odsetki     |                    |
|                    |                                              |                |                                                                        | 000010      |                    |
|                    |                                              |                |                                                                        |             |                    |

W księgowaniu używa się najczęściej dwóch symboli:

 $\boldsymbol{d}-dopłata,$ 

r – ryczałt.

W przypadku wyrównań do symboli tych dodajemy dodatkowo literkę "d".

dd - wyrównanie dopłaty,

rd - wyrównanie ryczałtu.

W przypadku zawieszenia do symboli tych dodajemy dodatkowo literkę "z".

dz - zawieszenie dopłaty,

rz - zawieszenie ryczałtu.

Dopłaty przekazuje się zarządcy. Natomiast ryczałty wypłacone są lokatorowi.

Szczególną grupę stanowię lokatorzy, którzy są właścicielami lokalu. Muszą mieć wpisany symbol zarządcy xx. Wypłaca się im ryczałt i dodatek.

Czyli na liście wypłat powinny znajdować się ryczałty i w przypadku właścicieli także dopłaty.

# Wykazy

W bloku operacji "**Wykazy**" znajdziesz szereg wykazów i zestawień. Najprościej -wywołaj jeden z nich i zobaczyć efekt. Nie obawiaj się – tego typu operacje nie mogą nic popsuć (nie wprowadzają żadnych zmian w bazie danych).

Zestawienia - są to trzy różne zestawienia dopłat.

Wykazy – jest to wykaz wypłat.

**Lista wypłat -** jest to lista wypłaconych w danym miesiącu ryczałtów i w przypadku właścicieli także dopłat (patrz rozdział "**Lista wypłat**").

Rejestr dokumentów – pokazuje zarejestrowane dokumenty.

# Lista wypłat

Na liście wypłat znajdują się wypłaty, których termin płatności mieści się w zadanym okresie.

| 000 11 01 |                                    |                                |
|-----------|------------------------------------|--------------------------------|
| 006-11-01 | adres 👷                            |                                |
| d 2006    |                                    |                                |
| wyko      | naj                                |                                |
|           | 006-11-30<br>d 2006<br><b>wyko</b> | 006-11-30<br>d 2006<br>wykonaj |

Kwota wypłaty zawiera ryczałt (symbol "**r**") i wyrównanie ryczałtu (symbol "**rd**"). W przypadku właścicieli lokali (symbol "**xx**") kwota wypłaty zawiera także dopłatę (symbol "**d**") i wyrównanie dopłaty (symbol "**dd**").

Pole "adres" pozwala wybrać lokatorów z określonych miejscowości.

## Lista wypłat za listopad 2006

| Lp | nazwisko           | adres         |       | kwota | dat a | podpis |
|----|--------------------|---------------|-------|-------|-------|--------|
| 1  | Kowalski Jakub     | Wieś Złota 13 |       | 19,09 |       |        |
| 2  | Kozioł Jan         | Barwna 3      |       | 1,62  |       |        |
| 3  | Malinowska Ewelina | Jasna 36      |       | 2,87  |       |        |
|    |                    |               | RAZEM | 23,58 |       |        |
## **Rejestr dokumentów**

Wywołujemy go z menu głównego "**Wykazy**". Jest to mechanizm tworzenia wykazu zarejestrowanych dokumentów.

| Rejestr upomnień            | 80(                                          |
|-----------------------------|----------------------------------------------|
| symbol kartoteki 📊          | <ul><li>aktywne</li><li>nieaktywne</li></ul> |
| symbol dokumentu            | num7                                         |
| data dokum. od              | do                                           |
| nr dokumentu od             | do 📃                                         |
| nagłówek wydruku<br>Rejestr | ]                                            |
| nejesa<br>wykona            | aj                                           |

Tworząc taki rejestr należy podać **symbol kartoteki**, z której mają być zbierane dokumenty, a także **symbol** tych **dokumentów**. Można też zaznaczyć czy są to dokumenty aktywne czy nieaktywne.

Aby obejrzeć rejestr należy wcisnąć przycisk "wykonaj".

### num7

| lp | nr       | data       | nazw a                     |
|----|----------|------------|----------------------------|
| 1  | WF-5112/ | 2006-10-11 | Abacki Jan Kutno Polna 2/3 |
| 2  | WF-5112/ | 2006-10-11 | AbackiJan Kutno Polna 2/3  |
| 3  | WF-5112/ | 2006-10-11 | Kowal Jan Kutno Polna 3    |

## Naliczenie-przypis

Wywołujemy go z menu głównego "**Inne**". Jego zadaniem jest porównanie naliczenia dodatku z przypisem, gdzie naliczenie to dane wynikające z wymiaru a przypis to dane zaksięgowane na koncie.

## **Pisma dowolne**

Operacja pomocnicza do sporządzania i rejestrowania różnych pism i decyzji, <u>bez księgowania na</u> koncie. Wykorzystywana np. do drukowania zaświadczeń.

W okienku głównym ustawiamy się na odpowiedniego klienta a następnie, z menu głównego, blok "**Przypisy**", wywołujemy operację "**Pisma dowolne**". Pojawi się okienko.

| 🎎 Pisma dowolne                                                                 |             |
|---------------------------------------------------------------------------------|-------------|
| pr-zaświadczenie rolny - zaświadczenie                                          | zmień formę |
|                                                                                 |             |
|                                                                                 |             |
|                                                                                 |             |
|                                                                                 |             |
|                                                                                 |             |
|                                                                                 |             |
| symbol num7 CLIStaw.DC.)<br>numer WF-5112/007/2006 numeracje<br>data 2006-10-05 | drukuj      |

**symbol** – symbol danej numeracji. Jeśli jest podany, to program automatycznie rejestruje dane pismo w rejestrze dokumentów.

W każdym programie wymiarowym można obejrzeć taki rejestr. Wystarczy uruchomić operację "Rejestr dokumentów". Szczegółowy opis tej operacji znajduje się w rozdziale "Wykazy/Rejestr dokumentów".

Pisma dowolne rejestrowane są również w programie **FK2000pd1**, jako księgowania nieaktywne.

numer – numer dokumentu.

**ustaw nr** – generuje kolejny numer z zadanym symbolem numeracji. Mechanizm ten szczegółowo opisano w rozdziale "**Numerowanie dokumentów**".

numeracje – pokazuje wszystkie numeracje jakie są prowadzone (patrz rozdział "Numerowanie dokumentów).

drukuj – podgląd wydruku pisma dowolnego.

Formę pisma można zmienić. Wystarczy wcisnąć "**zmień formę**" i z tabeli "**formy**" wybrać odpowiednią formę (szczegółowe informacji na temat form, patrz rozdział "**Formy wydruku**").

| 실 Formy        |                                  |                 |        |      |      |
|----------------|----------------------------------|-----------------|--------|------|------|
| Symbol         | Nazwa                            |                 |        | Nrl  | <    |
| pr-pp (LZ)     | rolny - przypis główny (łączne : | zobowiązanie)   |        | 1    | 38   |
| pr-ppd-sp      | rolny - przypis dodatkowy sprze  | edaż            |        | 2    | 11   |
| pr-ppd-zak     | rolny - przypis dodatkowy zaku   | P               |        | 2    | 10   |
| pr-ppd-zm      | rolny - przypis dodatkowy zm.sj  | oos.użytkowania |        |      | 12   |
| pr-m           | rolny - rozłożenie na raty       |                 |        | 1    | 16   |
| pr-zaświadczer | rolny - zaświadczenie            |                 |        | 2    | 13   |
| ps-m           | psy - rozłożenie na raty         |                 |        |      | 0    |
| ps-umr         | psy - umorzenie                  |                 |        |      | 1 —  |
| wu zawiad.     | wu zawiadomienie                 |                 |        |      | 15   |
| xx-faktura     | faktura VAT                      |                 |        |      | 26   |
| xx-postanow,   | postanowienia                    |                 |        |      | 25   |
| xx-upm         | upomnienia                       |                 |        |      | 20   |
| xx-upm (2)     | upomnienia 2-ga strona           |                 |        | 3    | 30   |
| xx-upm12       | upomnienia12 pozycji             |                 |        |      | 17   |
| xx-upm12 potw  | upomnienia 12 pozycji - potwie   | rdzenie         |        |      | 18 💌 |
| V              | vybierz symbol                   | nowa            | kopiuj | usuń |      |

## Wykaz grup

Operację " **Wykaz grup (pól roboczych)**" można znaleźć w menu głównym, blok "**Inne**". Jest to wykaz stosowanych w danej kartotece grup (pól roboczych).

## Przetwórz pole "grupa"

Operację "**Przetwórz pola robocze**" można znaleźć w menu głównym, blok "**Inne**". Służy do przetwarzania symboli wpisywanych w pole "**Robocze**".

Przyjrzyjmy się konkretnej sytuacji na przykładzie.

| 04     Adamczyk Beata     Jelenin Ładna 45       14     Janusz Ewelina     Jeżów Gospodarcza 15/5       04     Kowal Jan     Kolno Polna 3       04     Kowalski Marian     Majewo Długa 6/12 |     |
|----------------------------------------------------------------------------------------------------|-----|
| 14     Janusz Ewelina     Jeżów Gospodarcza 15/5       04     Kowal Jan     Kolno Polna 3       04     Kowalski Marian     Maiewo Długa 6/12                                                  |     |
| 04 Kowal Jan Kolno Polna 3<br>04 Kowalski Marian Maiewo Długa 6/12                                                                                                    |     |
| 04 Kowalski Marian Majewo Długa 6/12                                                                                                    |     |
|                                                                                                    |     |
| 24 Malinowski Jan Kutno Pona 3/2                                                                                                    |     |
| 04 Nowak Jan Wolin Śląska 2/7                                                                                                    |     |
| 04 Nowakowska Alicja Gierów Leśna 15                                                                                                    |     |
| 05 Serwal Paweł Aniołowo Zwierzęca 5/2                                                                                                    | i i |
| 01 Zofia Różycka Gwiazdów Wronki 23                                                                                                    |     |
| 01 Zofia Różycka Gwiazdów Wronki 23                                                                                                    |     |

Zamienimy wszystkie symbole w polu "**Robocze**", które na drugim miejscu mają "4", tak aby miały na tym miejscu "3".

| Przetwórz pola robocze                                  |                                                                                                    |
|---------------------------------------------------------|----------------------------------------------------------------------------------------------------|
| konta spełniające wzorzec<br>przetwórz wg wzoru<br>[1]3 | Wzór przetwarzania składa się<br>z liczb w nawiasach []<br>oznaczających odpowiedni<br>znak przetwarzanego Konta.<br>W naszym przykładzie:<br>[1] = 5<br>[2] = 4<br>[3] = 7<br>Pozostałe znaki wzoru<br>przepisywane są bez znmian. |
| 7 zmienionych kont                                      | Jeśli konto 547 przetworzymy<br>wg wzoru: 201[1][2]81[3]<br>to otrzymamy: 20154817<br>Zapis [3% oznacza:<br>wszystkie znaki od 3-go<br>do ostatniego.<br>Np. [1% oznacza konto<br>bez zmian.                                        |

Aby to zrobić wystarczy:

- wpisać wzorzec kont, które mają być zmienione. W tym wypadku będą to wszystkie konta, które na drugim miejscu mają "4",
- podać wzór przetwarzania. W powyższym przykładzie będzie to [1]3 co oznacza, że pierwszy element pozostaje bez zmian, a na drugim miejscu ma się pojawić "3".

akt Robocze Nazwa 1 Nazwa 2 Nr ko 🔺 03 Adamczyk Beata Jelenin Ładna 45 13 Janusz Ewelina Jeżów Gospodarcza 15/5 03 Kowal Jan Kolno Polna 3 03 Kowalski Marian Majewo Długa 6/12 23 Malinowski Jan Kutno Pona 3/2 Wolin Śląska 2/7 03 Nowak Jan 03 Nowakowska Alicja Gierów Leśna 15 Serwal Paweł 05 Aniołowo Zwierzęca 5/2 . 01 Zofia Różycka Gwiazdów Wronki 23 •

W efekcie, po wciśnięciu "wykonaj", otrzymamy:

## Zapisz w uwagach pole "grupa"

Operację "Zapisz w uwagach pole robocze" można znaleźć w menu głównym, blok "Inne".

| 💫 Zapisz 🛛                                | v uwagach pole toboc                                                              | FOX                            |
|-------------------------------------------|-----------------------------------------------------------------------------------|--------------------------------|
| Dla kon<br>główny<br>aktualn<br>z niżej p | it wybranych w oki<br>m, zapisuje w uwa<br>ą wartość pola rol<br>podanym dopiskie | enku<br>gach<br>ooczego<br>:m. |
| stan na 05                                | 5-08-30                                                                           |                                |
|                                           | wykonaj                                                                           |                                |

Dla kont wybranych w okienku głównym, zapisuje w uwagach aktualne wartości pola roboczego wraz z dopiskiem, np.: "stan na 05-08-30".

W efekcie otrzymamy notatkę w polu uwag.

| 🔛 da        | ane adresowe i konto                                                            |                                      |
|-------------|---------------------------------------------------------------------------------|--------------------------------------|
| A<br>D<br>R | nazwisko Malinowski<br>imię Jan drugie imię<br>imię ojca imię matki             | Pesel 111111122 Pesel2 NIP NIP NIP2  |
| E<br>S      | ulica POIna<br>nr domu 3 nr lokalu 2 domyślne<br>kod poczt. 33-333 poczta Kutno | PKD EKD 118582                       |
|             | grupa 🕂 przepisz                                                                | zapisz                               |
| к<br>О      | 114038<br>09 podatek rolny                                                      | robocze (grupa)                      |
| N<br>T      | nazwa 1<br>Malinowski Jan                                                       | numerkonta<br>nrzeznania<br>nrwypisu |
| 0           | nazwa 2<br>Kutno POlna 3/2                                                      | data założenia 2099-12-30            |
|             | stan na 05-08-30: 01                                                            | aktywne                              |
|             | notatka w polu uwag                                                             |                                      |

## Inicjowanie nowego roku

Operację "Inicjowanie nowego roku" można znaleźć w menu głównym, blok "Inne".

| anie nowego roku                                                                                          |                                                                                                    |                                                                                                    |
|----------------------------------------------------------------------------------------------------|----------------------------------------------------------------------------------------------------|----------------------------------------------------------------------------------------------------|
| 2006                                                                                                    |                                                                                                    |                                                                                                    |
| drogowy                                                                                                   |                                                                                                    |                                                                                                    |
| się na początku roku.<br>adniki (SklGr,Skl,Nal,NalF<br>onać dowolną ilość razy.<br>RAPO (nie wymaga rozko | R) i kopiuje z poprzedniego roku.<br>opiowania danych):                                                                                                    |                                                                                                    |
| I Nie uruchamia                                                                                           | ć na serwerze (Local sh                                                                                                    | are=true)                                                                                                    |
| wykonaj                                                                                                   | Po wpisaniu nowych stawek<br>pamiętaj o "inne/przelicz".                                                                                                    |                                                                                                    |
|                                                                                                    | anie nowego roku<br>2006<br>drogowy<br>się na początku roku.<br>adniki (SkIGr.SkI,Nal,Nal<br>onać dowolną ilość razy.<br>RAPO (nie wymaga rozko<br>.! Nie uruchamia<br>wykonaj | anie nowego roku 2006 drogowy się na początku roku. adniki (SklGr,Skl,Nal,NalR) i kopiuje z poprzedniego roku. onać dowolną ilość razy. RAPD (nie wymaga rozkopiowania danych). I Nie uruchamiać na serwerze (Local sho wykonaj Po wpisaniu nowych stawek pamiętaj o "inne/przelicz". |

Inicjację nowego roku wykonuje się na początku roku. Program usuwa dane związane z naliczaniem podatku/opłat (SkIGr, SkI, Nal, NalR) i kopiuje z poprzedniego roku.

Inicjację można wykonać dowolną ilość razy.

## Parametry

Operację "Parametry" można znaleźć w menu głównym, blok "Ustawienia".

| - | 📸 Parametry |                                               |         |          |
|---|-------------|-----------------------------------------------|---------|----------|
| Γ | Lp          | BINazwa                                       | Wartość |          |
|   | 01          | 1-"przepisz" adres do konta z kodem pocztowym |         |          |
| Þ | 02          | domyślna metoda obliczeń (1,2,)               | 4       |          |
| Γ |             |                                               |         | <b>X</b> |

02 – ustawia domyślną metodę obliczeń (1, 2, 3, 4).

## Słownik zarządców

Operację "**Słownik zarządców**" można znaleźć w menu głównym, blok "**Ustawienia**". Zamienia on symbol zarządcy na jego pełną nazwę.

| - | Stownik | zarządców                 |  |
|---|---------|---------------------------|--|
| Г | Symbol  | Nazwa                     |  |
| D | zuk     | Zakład Usług Komunalnych  |  |
|   | sm      | Spółdzielnia Mieszkaniowa |  |
|   |         |                           |  |
|   |         |                           |  |
|   |         |                           |  |

Słownikiem zarządzamy przy pomocy paska nawigacji (patrz rozdział "Dodatki/Pasek nawigacji")

## Konta bankowe

Operację "Konta bankowe" można znaleźć w menu głównym, blok "Ustawienia". Służy ona do zapisywania kont bankowych, używanych np. przy drukowaniu upomnień.

| 1 podatki 2 PKU BP Ząkkowice SI. 70 11112222 3333 4444 5555 |
|-------------------------------------------------------------|

Po wywołaniu tej operacji pojawi się okienko.

#### Aby dopisać nową pozycję należy:

- wcisnąć "nowe konto",
- pojawi się okienko,
- wpisać dane konta,
- wcisnąć "zapisz".

| Konto               | bankowe                                                                   |      |
|---------------------|---------------------------------------------------------------------------|------|
| lp 🚺                | nazwa podatki 2                                                           |      |
| właści              | iciel konta bankowego                                                     |      |
| nazwa               | Urząd Miasta i Gminy Ząbkowice Śl                                         | 2    |
| adres               | ul. 1-Maja 15                                                             |      |
| nazwa ł<br>nr rachu | panku   PKO BP Ząkkowice Śl.<br>unku   <b>70 1111 2222 3333 4444 5555</b> | 6666 |
|                     | 🚽 🗸 zapisz                                                                |      |

#### Aby zmienić coś w danym koncie należy:

- ustawić się na tej pozycji (patrz znacznik z lewej strony tabeli kont bankowych),
- kliknąć dwa razy na to konto,

- pojawi się takie samo okienko jak wyżej, wprowadzić zmiany, wcisnąć "**zapisz"**.

## Druk przelewów

**Ustawienia Druku przelewów** można znaleźć w menu głównym, blok "**Ustawienia**". Służą one do ustawienia parametrów nadruku.

| 10 lewy margines<br>36 między rzędami<br>16 między kolumnami<br>ogranicznik kwoty (**) | 10       lewy margines         36       między rzędami         16       między kolumnami         granicznik kwoty (**)       symbol waluty (PLN) | 1  | górny margines                                |
|----------------------------------------------------------------------------------------|----------------------------------------------------------------------------------------------------|----|-----------------------------------------------|
| 36 między rzędami<br>16 między kolumnami<br>ogranicznik kwoty (**)                     | 36 między rzędami<br>16 między kolumnami<br>ogranicznik kwoty (***)<br>zł symbol waluty (PLN)                                                    | 10 | lewy margines                                 |
| 16 między kolumnami<br>ogranicznik kwoty (**)                                          | 16     między kolumnami       0granicznik kwoty (**)       zł     symbol waluty (PLN)                                                            | 36 | między rzędami                                |
| , ogranicznik kwoty (**)                                                               | ogranicznik kwoty (**)<br>zł symbol waluty (PLN)                                                                                                 | 16 | między kolumnami                              |
| zł symbol waluty (PLN)                                                                 | 1 <u></u>                                                                                                    |    | ogranicznik kwoty (**)<br>sumbol walutu (PLN) |

Możemy wpisać ustawienia nadruku:

Górny margines – odległość rozpoczęcia nadruku od górnej krawędzi przelewu.

Lewy margines – odległość rozpoczęcia nadruku od lewej krawędzi nadruku.

Między rzędami – odległość między jednym a drugim przelewem umieszczonym pod nim (w pionie).

**Między kolumnami -** odległość między jednym a drugim przelewem umieszczonym obok niego (w poziomie).

Ogranicznik kwoty – można tu ustawić znaczki przed i za kwotą.

Symbol waluty – wpisujemy symbol waluty, w jakiej były księgowane kwoty.

## Tabele składników

Służą do określenia sposobu wyliczenia podatku.

| 12  | 1.44 |                |                 | 1 1                 |          |
|-----|------|----------------|-----------------|---------------------|----------|
| Lp  | G    | rupa si        | kładników       | <b>^</b> _          |          |
| P   | po   | odstaw         | /a              |                     |          |
| S   | sta  | awki           | ~               |                     | podstawa |
| W   | WJ   | yliczer        | tu zmieniar     | ny tabele 🔤         |          |
| 17- |      | ( <del>+</del> | 01-4            |                     | [f       |
| Lp  |      | 1.hbb          | SKIDE           | Inazwa              | Formura  |
| 009 | 8    |                | gr.pozostałe    | grunty pozostałe    |          |
| 011 |      |                | garaże          | garaże              |          |
| 012 | ŝ.   |                | rezerwa 2       | rezerwa 2           |          |
| 013 | ĺ.   |                | rezerwa 3       | rezerwa 3           |          |
| 014 | ŝ.   |                | rezerwa 4       | rezerwa 4           |          |
| 015 | ě.   |                | rezerwa 5       | rezerwa 5           |          |
| 016 | ŝ    |                | rezerwa 6       | rezerwa 6           |          |
| 017 | ę.   |                | rezerwa 7       | rezerwa 7           |          |
| 021 |      | R              | rolny           | podatek rolny       |          |
| 022 | ę.   | U              | gr.uż.rolniczo  | gr.uż.rolniczo      |          |
| 031 | ŝ    | Ľ              | leśny           | podatek leśny       |          |
| 041 |      |                | wart.budowli    | wartość budowli     |          |
| 051 |      |                | nie podlega     | nie podlega opodatk | waniu    |
| 052 | ĝ    |                | inn.nieopodatk. | inn nieopodatkowan  |          |

## Tabele

Są trzy tabele, które wchodzą w skład tabeli składników: **1. P - podstawy -** bez formuł

- 2. S stawki w formułach wpisujemy konkretne stawki (np. 123,50)
- 3. W wyliczenia w formułach określamy procesy wyliczeniowe

Tabela **P - podstawy** definiuje składniki podatku.

| Lp  | Тур | Skrót           | Nazwa                     | Formuka | <u>*</u> |
|-----|-----|-----------------|---------------------------|---------|----------|
| 009 |     | gr.pozostałe    | grunty pozostałe          |         |          |
| 011 |     | garaże          | garaże                    |         |          |
| 012 |     | rezerwa 2       | rezerwa 2                 |         |          |
| 013 |     | rezerwa 3       | rezerwa 3                 |         |          |
| 014 |     | rezerwa 4       | rezerwa 4                 |         |          |
| 015 |     | rezerwa 5       | rezerwa 5                 |         |          |
| 016 |     | rezerwa 6       | rezerwa 6                 |         |          |
| 017 |     | rezerwa 7       | rezerwa 7                 |         |          |
| 021 | R   | rolny           | podatek rolny             |         |          |
| 022 | U   | gr.uż.rolniczo  | gr.uż.rolniczo            |         |          |
| 031 | L   | leśny           | podatek leśny             |         |          |
| 041 |     | wart.budowli    | wartość budowli           |         |          |
| 051 |     | nie podlega     | nie podlega opodatkowaniu |         |          |
| 052 |     | inn.nieopodatk. | inn nieopodatkowane       |         |          |

Tabela **S - stawki** przechowuje stawki.

| Lp    | Тур | Skrót           | Nazwa                                | Formula | × |
|-------|-----|-----------------|--------------------------------------|---------|---|
| ▶ 001 |     | bud.mieszk.     | budynki mieszkalne                   | 0,39    |   |
| 002   |     | bud.dz.gosp.    | budynki dz.gosp.                     | 13,19   |   |
| 003   |     | bud.dz.gosp(ms) | budynki dz.gosp.(materiał siewny)    | 6,75    |   |
| 004   |     | bud.pozostałe   | bud.pozostałe                        | 3,2     |   |
| 005   |     | bud.gospodarcze | bud.gospodarcze (rolników)           | 0       |   |
| 006   |     | gr.dz.gosp.     | grunty pod działalnością gospodarczą | 4500    |   |
| 008   |     | gr.pod wodą     | grunty pod wodami                    | 3,52    |   |
| 009   |     | gr.pozostałe    | grunty pozostałe                     | 1500    |   |
| 011   |     | garaże          | garaże                               | 4,4     |   |
| 012   |     | rezerwa 2       | rezerwa 2                            | 0       |   |
| 013   |     | rezerwa 3       | rezerwa 3                            | 0       |   |
| 014   |     | rezerwa 4       | rezerwa 4                            | 0       |   |
| 015   |     | rezerwa 5       | rezerwa 5                            | 0       |   |
| 016   |     | rezerwa 6       | rezerwa 6                            | 0       |   |

Tabela W – wyliczenia określa sposób wyliczania podatku przy pomocy formuł.

| Lp  | Тур  | Skrót           | Nazwa                     | Formuka                                          |
|-----|------|-----------------|---------------------------|--------------------------------------------------|
| 021 |      | rolny           | podatek rolny             | P*Sz                                             |
| 022 |      | gr.uż.rolniczo  | gr.uż.rolniczo            | P*Sz                                             |
| 031 | 1    | leśny           | podatek leśny             | P*Sz                                             |
| 041 |      | wart.budowli    | wartość budowli           | P*Sz                                             |
| 051 |      | nie podlega     | nie podlega opodatkowaniu | P*Sz                                             |
| 401 | PR   | PODSTAWA ROL    | podstawa rolny            | [P,021]+[P,022]                                  |
| 402 | PN.  | nieruchomości p | nieruchomości podstawa    | [P,001]+[P,002]+[P,003]+[P,004]+[P,005]+[P,006]+ |
| 403 | PL   | leśny podstawa  | leśny podstawa            | [P,031]                                          |
| 501 |      | rolny           | podatek rolny             | zaokr([W,021]+[W,022];0,1)                       |
| 502 |      | nieruchomości   | podatek od nieruchomości  | zaokr([W,001]+[W,002]+[W,003]+[W,004]+[W,005     |
| 503 | 1    | leśny           | podatek leśny             | zaokr([W,031];0,1)                               |
| 600 |      | podatek         | podatek                   | [W,501]+[W,502]+[W,503]                          |
| 611 | 0.00 | rata 1 pr       | rata 1 pr                 | rata("pr1";"05-03-15";[W,501]-3*[W,612])         |
| 612 |      | rata 2 pr       | rata 2 pr                 | rata("pr2";"05-05-16";zaokr([W,501]/4;0,1))      |

Lp – służy do układania składników podatku w odpowiadającej nam kolejności. Może być dowolnym ciągiem znaków (niekoniecznie cyfr), z wyjątkiem pozycji [W,600] - podatek/opłata (końcowy wynik) przed rozbiciem na raty.

Nazwa skrócona i nazwa pełna – pojawiają się np. na decyzjach. Jeśli nazwa pełna jest za długa używamy nazwy skróconej.

Typ – jest używany w tabeli P - podstawy i W – wyliczenia.

Typ składnika z tabeli "P" to:

- R grunty opodatkowane podatkiem rolnym
- U użytki rolne u nierolników
- L objęte podatkiem leśnym
- G budynki gospodarcze u rolników
- P budynki pozostałe

Natomiast w tabeli "W" wykorzystuje się następujące typy:

- PR suma powierzchni (podstawy) do podatku rolnego
- PN j.w. do podateku od nieruchomości
- PL j.w. do podateku leśnego

**Formuła** – używana jest w tabeli S – stawki i W – wyliczenia. W tabeli "S" jest miejscem przechowywania konkretnych stawek, a w tabeli "W" określa sposób wyliczenia podatku.

Nazwa skrócona i nazwa pełna – pojawiają się np. na decyzjach. Jeśli nazwa pełna jest za długa używamy nazwy skróconej.

#### Przyciski

nowy – dopisuje nowy składnik.

- kopiuj dopisuje nowy składnik, kopiując pozycję, na której byliśmy wcześniej ustawieni.
- usuń usuwa składnik, na którym byliśmy wcześniej ustawieni.

opis - pokazuje szczegółowy opis formuł wykorzystywanych przez tabelę "W".

wydruk – pokazuje wydruk wszystkich składników podatku zawartych w danej tabeli.

#### Przykładowe formuły używane w tabeli "W - wyliczenia"

**P\*S** – podstawa \* stawka, bez zaokrąglania (o tym samym Lp)

P\*Sz – jak wyżej z zaokrągleniem do 10 gr.

P\*Sz1 – podstawa razy stawka, z zaokrągleniem do 1 zł.

P\*Sz2 – podstawa razy stawka, z zaokrągleniem do 0,01 zł.

[P,021]+[P,022] – dodaje do siebie dwie pozycje z tabeli "P – podstawy", o Lp równych "021" i "022".

Ze składników można budować wyrażenia arytmetyczne przy pomocy symboli:

- + dodawanie
- odejmowanie
- \* mnożenie
- / dzielenie
- () nawiasy w dowolnych ilościach i stopniu zagnieżdżenia

Dodatkowo mamy do dyspozycji funkcje obliczeniowe.

Np.:

ZAOKR(arg1;arg2) - przyjmuje wartość arg1 zaokrąglonego do:

- 1 gr dla arg2=0,01
- 10 gr dla arg2=0,1
- 1 zł dla arg2=1 itd.

Jest też kilka funkcji specjalnych. Nie używa się ich w wyrażeniach arytmetycznych. Służą do zdefiniowania pewnych ustawień i parametrów.

Np.:

RATA("pn1";"04-03-15";zaokr([W,60]/2;0,1)) - ten zapis jest przykładem definicji I-szej raty

- podatku, gdzie kolejne argumenty określają:
- 1 symbol należności
- 2 termin płatności
- 3 sposób wyliczenia

#### RATY - nowa funkcja opisująca raty w tabeli składników.

Przykłady: Pierwsza rata podatku od nieruchomości. Wszystkich rat - 4 Zaokrąglenie do 10gr

#### RATY(pn1;1;4;0,1;[W,501];"03-15";1)

Siódma rata podatku od nieruchomości. Wszystkich rat - 12 Zaokrąglenie do 1gr

#### RATY(pn07;7;12;1;[W,501];"03-15";1)

#### Parametry:

- 1 symbol należności
- 2 nr raty
- 3 ilość rat
- 4 zaokrąglenie
- 5 kwota całego podatku
- 6 termin płatności bez roku
- 7 parametr obecnie nie używany zawsze 1

#### Uwagi:

Terminy: wystarczy podać miesiąc i dzień ustawowy (np. zawsze 15-tego). Komputer sam rozpoznaje sobotę, niedzielę i odpowiednio przesuwa termin płatności. Natomiast nie rozpoznaje świąt. Gdyby np. 06-15 wypadało na Boże Ciało należy wpisać 06-16.

Szczegółowy opis formuł używanych w tabeli W - wyliczenia, znajduje się w zakładce "opisy" (operacja "Tabele składników").

## **Opis techniczny**

1. Tabela składników zawiera w sobie następujące tabele:

P - podstawy - bez formuł

S - stawki - w formułach wpisujemy stawki (np 123,50)

W - wyliczenia - w formułach określamy procesy wyliczeniowe

2. Budowa formuł używanych w tabeli "W - wyliczenia"

P\*S - podstawa \* stawka (o tym samym Lp)
P\*Sz - jak wyżej z zaokrągleniem do 10 gr.
[S,015] - używany w wyrażeniach zapis składnika tabeli. W tym przpadku z tabeli "S - stawki" bierze składnik o Lp="015".
[P,017]\*[S,017] - robi to samo co P\*S dla [W,017]

**3.** Ze składników można budować wyrażenia arytmetyczne przy pomocy symboli:

- + dodawanie
- odejmowanie
- \* mnożenie
- *I* dzielenie
- () nawiasy w dowolnych ilościach i stopniu zagnieżdżenia

**4.** Dodatkowo mamy do dyspozycji funkcje obliczeniowe. Funkcje mogą być elementami wyrażeń arytmetycznych. Argumenty funkcji mogą być wyrażeniami arytmetycznymi. Poziom zagnieżdżania dowolny.

**FWZ(arg1;arg2;arg3)** - jeśli arg1>0 przyjmuje wartość arg2 w przeciwnym wypadku przyjmuje wartość arg3

FWRZ(arg1;arg2;arg3) - jeśli arg1>=0 przyjmuje wartość arg2 w przeciwnym wypadku przyjmuje wartość arg3

FRZ(arg1;arg2;arg3) - jeśli arg1=0 przyjmuje wartość arg2 w przeciwnym wypadku przyjmuje wartość arg3

ZAOKR(arg1;arg2) - przyjmuje wartość arg1 zaokrąglonego do 1 gr dla arg2=0,01 do 10 gr dla arg2=0,1 do 1 zł dla arg2=1 itd.

DZIELA(arg1;arg2) - przyjmuje wartość arg1/arg2 jeśli arg2=0 przyjmuje wartość arg1

DZIELZ(arg1;arg2) - przyjmuje wartość arg1/arg2 jeśli arg2=0 przyjmuje wartość 0 (zero)

**5.** Jest też kilka funkcji specjalnych. Nie używa się ich w wyrażeniach arytmetycznych. Służą do zdefiniowania pewnych ustawień i parametrów.

RATA("pn1";"04-03-15";zaokr([W,60]/2;0,1)) - ten zapis jest przykładem definicji I-szej raty podatku, gdzie kolejne argumenty określają:

1 - symbol należności

- 2 termin płatności
- 3 sposób wyliczenia

**RATY(pn1;1;4;0,1;[W,501];"03-15";1)** - ten zapis jest przykładem definicji I-szej raty podatku, gdzie kolejne argumenty określają:

- 1 symbol należności
- 2 nr raty
- 3 ilość rat
- 4 zaokrąglenie
- 5 kwota całego podatku
- 6 termin płatności bez roku
- 7 sposób rozbicia na raty
  - 1 zaokrągla a potem rozkłada mniej więcej równo
  - 2 dzieli na raty a potem zaokrągla

**FORMA(17;[W,009])** - ten zapis jest przykładem określenia formy decycji, która ma być użyta przy seryjnym drukowani decyzji (przypis główny). Kolejne argumenty określają:

- 1 nrk formy decyzji (patrz ustawienia/formy)
- 2 powyższa forma będzie użyta jeśli wartość tego argumentu będzie <>0

Wynika z tego że jeśli używa się dwóch form to trzeba założyć dwa takie składniki itd. Jeśli używa się jednej formy, nie musimy tu nic definiować.

W podatku rolnym zastosowano inny mechanizm, polegający na oznaczaniu form (ustawienia/formy). W polu skrót należy dopisać:

[LZ] - łączne zobowiązanie

- [DR] decyzja do podatku rolnego
- [DN] decyzja do podatku od nieruchomości
- [DL] decyzja do podatku leśnego

**6.** Przy definiowaniu formy wykazu uniwersalnego, czasami oprócz wyliczanych składników chcemy umieścić np. nazwisko lub wykropkowane miejsce na podpis. Właśnie do tego i tylko do tego służą składniki specjalne:

[W,#01] - Lp - liczba porządkowa
[W,#02] - nazwa konta (przeważnie jest to nazwisko)
[W,#03] - nazwa(2) konta (przeważnie jest to adres)
[W,#04] - wykropkowane miejsce na podpis
[W,#05] - nr decyzji
[W,#06] - nr konta (nrk)
[W,#07] - pole robocze

**7.** Lp składnika może być dowolnym ciągiem znaków (niekoniecznie cyfr) z zastrzeżeniem składników opisanych w p-cie 6. oraz niżej wymienionych:

[W,600] - podatek/opłata (końcowy wynik) przed rozbiciem na raty

**[S,00]** - w czynszu dzierżawnym jest tu stawka za ha przeliczeniowy (Pozostałe elementy tabeli stawek służą do zapisu przeliczników)

8. Typ składnika tabela 'P' czynsze - określa stawkę VAT: zw,22,7,3,0

tabela 'P' podatek rolny:

- **R** grunty opodatkowane podatkiem rolnym
- U użytki rolne u nierolników
- L objęte podatkiem leśnym
- **G** budynki gospodarcze u rolników
- P budynki pozostałe

tabela 'W' podatek rolny:

PR - suma powierzchni (podstawy) do podatku rolnego
PN - j.w. do podateku od nieruchomości
PL - j.w. do podateku leśnego

#### Numerowanie dokumentów

Mechanizm, który pozwala na automatyczne nadanie kolejnych numerów decyzji, upomnień, itd. Mechanizm automatycznego numerowania występuje np. w operacji "**Pisma dowolne**".

| 🞎 Pisma dowolne                        |             |
|----------------------------------------|-------------|
| pr-zaświadczenie rolny - zaświadczenie | zmień formę |
|                                        |             |
|                                        |             |
|                                        |             |
|                                        |             |
|                                        |             |
|                                        |             |
| symbol num7                            | <u>≥</u>    |
| numer WF-5112/007/2006                 | drukuj      |

Aby mechanizm numerowania podstawił automatycznie kolejny numer należy:

- w pole "symbol" wpisać symbol odpowiedniej numeracji,
- wcisnąć przycisk "ustaw numer" w polu "numer" mechanizm numerowania podstawił automatycznie kolejny numer.

Numer można zaakceptować lub wpisać samodzielnie tak aby odpowiadał naszym potrzebom. Można również wcisnąć przycisk "**numeracje**" – pokazuje wszystkie numeracje jakie są prowadzone (to samo okienko widoczne jest w operacji "**Numeracje**" (patrz menu główne - "**Ustawienia**")). Spośród nich możemy wybrać inny numer.

| <b></b> |
|---------|
|         |
|         |
|         |
|         |

Wystarczy ustawić się na odpowiedniej numeracji i wcisnąć przycisk "pobierz numer".

Jeśli niema tu odpowiedniej numeracji możemy założyć nową. Należy wcisnąć przycisk "**załóż nawą"**. Pojawi się okienko, w które należy wprowadzić dane związane z numeracją.

| 🞎 Num        | ieracja         |                                           |                                                                                                    |
|--------------|-----------------|-------------------------------------------|----------------------------------------------------------------------------------------------------|
| Lp<br>symbol | 07<br> rum1     | zwiększa numer<br>i pierwszy<br>i ostatni | "Lp" - służą wyłącznie porządkowaniu.<br>Można zostawić je puste.<br>"symbol" - jest bardzo ważny. Program szuka<br>numeracji ze ściśle określonym symbolem<br>ppd - przypis dodatkowy<br>zaśw - zaświadczenie o dochodowości<br>Oprócz tego można założyć dowolnie dużo<br>numeracji z innymi symbolami. |
| bazy         | pilpn           |                                           | "bazy" - symbol bazy danych lub wiele symboli                                                                                                    |
| Nr           | Fk-55/ 011/2006 |                                           | także na początku i na końcu.<br>Można zamiast tego wpisać ALL co oznacza                                                                                                    |
| opis         | zaświadczenie   |                                           |                                                                                                    |
|              |                 |                                           | "zwiększ numer pierwszy" - pierwszy z lewej.<br>Jeśli w numerze są odstępy to pierwszy<br>po pierwszym odstępie.                                                                                                    |
|              |                 | Zapisz                                    | "zwiększ numer ostatni" - ostatni z prawej<br>Jeśli w numerze są odstępy to ostatni<br>pzred ostatnim odstępem:                                                                                                    |

Lp - służą wyłącznie porządkowaniu. Można zostawić je puste.

**symbol** - jest to symbol numeracji i jest bardzo ważny. Program szuka numeracji ze ściśle określonym symbolem.

**bazy** - symbol kartoteki lub wiele symboli oddzielonych "|". Taki znak MUSI BYĆ także na początku i na końcu. Można zamiast tego wpisać ALL co oznacza wszystkie kartoteki.

Nr – numer, który będzie później odpowiednio zwiększany.

**zwiększ numer pierwszy** – oznacza, że będzie zwiększany numer pierwszy z lewej. Jeśli w numerze są odstępy to pierwszy po pierwszym odstępie.

**zwiększ numer ostatni** - oznacza, że będzie zwiększany numer ostatni z prawej. Jeśli w numerze są odstępy to ostatni przed ostatnim odstępem.

zapisz – zapisuje wprowadzoną numerację.

## Formy wydruku

Jest to mechanizm umożliwiający użytkownikowi samodzielne tworzenie wydruków.

Używa się go np.: do drukowania upomnień, decyzji naliczających, umorzeniowych, odroczeniowych itp.

Wydruk tworzony jest na podstawie formy. Zbiór wszystkich form można zobaczyć wywołując operację "Formy" (menu główne "Ustawienia").

| Formy        |                                                |     | × |
|--------------|------------------------------------------------|-----|---|
| Symbol       | Nazwa                                          | Nrk |   |
| aaaaa        | аааааа                                         | 52  |   |
| ЬЬ           | bb                                             | 54  |   |
| cd-nal1      | czynsz dz naliczenie 1                         | 21  |   |
| cd-pp        | czynsz dz wezwanie do zapłaty                  | 23  |   |
| cz-pp:       | czynsz - przypis główny                        | 24  |   |
| pd-nal1      | drogowy - naliczenie 1                         | 14  |   |
| pd-nal2      | drogowy - naliczenie 2                         | 15  |   |
| pd-pp        | drogowy - przypis główny                       | 12  |   |
| pn-nal1      | nieruchomości - naliczenie 1                   | 16  |   |
| pn-nal1 jgu  | nieruchomości - naliczenie 1 jgu               | 18  |   |
| pn-nal1 jgu  | nieruchomości - naliczenie 1 jgu               | 55  |   |
| pn-pp        | nieruchomości - przypis główny                 | 4   |   |
| pn-pp laczne | nieruchomości - przypis główny (łączne zobow.) | 17  |   |
| pn-pp laczne | nieruchomości - przypis główny (łączne zobow.) | 56  |   |
| pn-pp-wał    | nieruchomości - przypis główny wałbrzych       | 31  | • |

Form może być bardzo dużo ponieważ są tu formy z wszystkich programów. Jest to przydatne rozwiązanie, ponieważ forma stworzona dla jednego programu, przydaje się niekiedy w innym programie.

Użytkownik może samodzielnie zakładać i tworzyć formy do każdego typu decyzji, np.: zakup lasu, zakup nieruchomości, zakup pola, zakup pola i lasu, itp.

Podobne okienko pojawi się w różnych operacjach, tj. **"Przypis główny"**, "**Przypis dodatkowy"**, itd. Każda z nich posiada zakładkę "**forma decyzji**", z której wybieramy formę, na podstawie której tworzona jest decyzja.

| 🦀 Przypis główny seryjny                                                                                                    | <u>_   ×</u> |
|----------------------------------------------------------------------------------------------------|--------------|
| księgowanie forma decyzji raport z wykonania                                                                                     |              |
| pr-pp [LZ] rolny - przypis główny (łączne zobowiązanie)                                                                          | zmień formę  |
| #nabytej nabytej w drodze spadku<br>#zbytej zbytej w drodze spadku<br>#celem celem przedłożenia w banku<br>#opłata_skarbowa 2,22 |              |
|                                                                                                    | v<br>N       |

## Zarządzanie formami

| Formy        |                                                |     |         |
|--------------|------------------------------------------------|-----|---------|
| Symbol       | Nazwa                                          | Nrk | 10      |
| aaaaa        | аааааа                                         | 52  | 1       |
| ЬЬ           | bb                                             | 54  |         |
| cd-nal1      | czynsz dz naliczenie 1                         | 21  |         |
| cd-pp        | czynsz dz wezwanie do zapłaty                  | 23  |         |
| cz-pp        | czynsz - przypis główny                        | 24  |         |
| pd-nal1      | drogowy - naliczenie 1                         | 14  |         |
| pd-nal2      | drogowy - naliczenie 2                         | 15  |         |
| pd-pp        | drogowy - przypis główny                       | 12  |         |
| pn-nal1      | nieruchomości - naliczenie 1                   | 16  |         |
| pn-nal1 jgu  | nieruchomości - naliczenie 1 jgu               | 18  |         |
| pn-nal1 jgu  | nieruchomości - naliczenie 1 jgu               | 55  |         |
| pn-pp        | nieruchomości - przypis główny                 | - 4 |         |
| pn-pp laczne | nieruchomości - przypis główny (łączne zobow.) | 17  |         |
| pn-pp laczne | nieruchomości - przypis główny (łączne zobow.) | 56  |         |
| pn-pp-wał    | nieruchomości - przypis główny wałbrzych       | 31  | - North |

Po uruchomieniu operacji "Formy" (menu główne "Ustawienia"), pojawi się okienko, w którym widać zbiór form.

Form może być bardzo dużo ponieważ są tu formy z wszystkich programów.

Aby ułatwić **wyszukiwanie** pierwszy człon symbolu określa program, dla którego forma była przeznaczona.

Symbol służy do wyszukiwania danej formy. Wystarczy wpisać go w pole "**wybierz symbol**", a w tabeli pozostaną formy z zadanym symbolem.

#### Aby dopisać nową formę:

• Wciśnij "nowa". Pojawi się puste okienko, w które należy od nowa wpisać formę.

#### Aby usunąć formę:

• Ustaw się na danej formie (patrz znacznik z lewej strony tabeli form) i wciśnij "usuń".

#### Aby skopiować formę:

- Ustaw się na danej formie i wciśnij "kopiuj".
- Pojawi się okienko z kluczem sterującym formy.
- Teraz wystarczy wprowadzić zmiany i zapisać formę.

Przyciski "**wczytaj**" i "**zczytaj**" używane są w przypadku przenoszenia form między użytkownikami różnych sieci.

**zczytaj** – zczytuje formy wybrane w okienku **"Formy"**, które są dopisywane do zbioru lokalnego **"Formy.txt**". Np. dla programu **FK2000pd1** będzie to **c:\aai\fk2000pd1\Formy.txt**.

wczytaj - wczytuje do programu wcześniej zczytane formy.

Klikając dwa razy na formę pojawi się okienko "formy".

| 💫 Forma                                                                                                    |           |
|----------------------------------------------------------------------------------------------------|-----------|
| forma klucze lokalne klucze globalne opisy                                                                                                    |           |
| symbol [pr-pp [DR] nazwa [rolny - przypis główny (rolny)                                                                                                    |           |
| @D:N:10:A                                                                                                    |           |
| (@O:P                                                                                                    |           |
| WILLING VIEW AND A CONTRACT AND A CONTRACT AND A CO |           |
|                                                                                                    |           |
| @N:5:345'B                                                                                                    |           |
| #nazwisko adres 2                                                                                                    | -         |
| @N:ee+15:345:I                                                                                                    |           |
| #nazwa2_2                                                                                                    |           |
| @N:ee+25:175:B                                                                                                    |           |
| DECYZJA NR #nr_dokumentu                                                                                                    |           |
| z dnia #data_dokumentu                                                                                                    |           |
| na podatek rolny za rok 2004                                                                                                    |           |
| (@N:ee+ZU:7U:N:7                                                                                                    |           |
| Burmistrz Miasta Piławy Gomej, działając na podstawie.<br>1. Artykuju 3.4.6 se ustewu z dn. 15 listopede 1984 r. o podstku rolnym (tokst jodny                                                                                                    | dite      |
| poz.1680) oraz na podstawie komunikatu Prezesa Głównego Urzędu Statystyczi<br>skupu żyta za okres trzech kwartałów 2002 r. Mon.Pol.Nr 51 poz.733                                                                                                    | negc<br>• |
|                                                                                                    |           |
| wydruk lista kluczy zapisz                                                                                                    |           |

W zakładce "forma" możesz zobaczyć źródło danej formy. Możemy tu również zmienić symbol lub nazwę formy (patrz pola "symbol" i "nazwa").

Zakładki "klucze lokalne" i "klucze globalne" służą do definiowania tych kluczy.

W zakładce "**opisy**", szczegółowo opisano znaczenie kluczy sterujących i kluczy wymiany, a wciskając "**lista kluczy**" – możesz oglądać listę wszystkich kluczy, jakie można wykorzystać przy pisaniu formy.

Efekt działania formy można zobaczyć wciskając "wydruku".

Pamiętaj aby po każdej zmianie wcisnąć "zapisz". W przeciwnym wypadku zmiana nie zostanie zapisana.

## Budowa formy na przykładzie

Formę powinno się zacząć od dwóch kluczy sterujących:

#### @D:N:10:A @O:P

Pierwszy to ustawienia domyślnej czcionki dla całej formy. W tym przykładzie będzie to czcionka normalna, rozmiar 10, Ariel. Drugi klucz określa ułożenie tekstu na papierze (P – pion, L – poziom).

Następnie przechodzimy do umieszczenia tekstu na stronie. Służy do tego klucz sterujący nazywany akapitem. Np.:

**@** N:0:50
Urząd Miasta i Gminy Ząbkowice Śl. **@** N:100:370
Jan Kowalski **@** N:200:240
DECYZJA

Oznacza to, że w 0-wym wierszu i w 50-tej kolumnie (kartka A4 w pionie ma ok. 1000 wierszy i 700 kolumn)pojawi się tekst "**Urząd Miasta i Gminy Ząbkowice ŚI.**", w 100-tnym wierszu i w 370-tej kolumnie pojawi się tekst "**Jan Kowalski**", itd.

Urząd Miasta i Gminy Ząbkowice Śl.

Jan Kowalski

DECYZJA

Możemy dla każdego akapitu zdefiniować indywidualne ustawienia czcionki. W poniższym przykładzie, drugi akapit pogrubimy, a trzeci pogrubimy i zmienimy czcionkę na 16 MS Serif. Szczegółowy opis wszystkich parametrów znajduje się na zakładce "**Opisy**".

D:N:10:A
O:P
N:0:50
Urząd Miasta i Gminy Ząbkowice Śl.
N:100:370:B
Jan Kowalski
N:200:240:B:16:M
DECYZJA

Dowolna ilość **OSTATNICH** parametrów klucza może być pominięta. W takim przypadku przyjmuje się ustawienia domyślne (patrz "@**D**"). Jeśli nie zdefiniowano ustawień domyślnych przyjmuje się :N :10 :A

Urząd Miasta i Gminy Ząbkowice Śl.

Jan Kowalski

# DECYZJA

Określając wiersz możemy użyć **etykiety względnej**. Np.: "**ee+100**" oznacza, że następny akapit ma być przesunięty o 100 jednostek względem poprzedniego.

@ N:120:370:B
Jan Kowalski
@ N:ee+100:240:B:16:M
DECYZJA

Da taki sam efekt jak:

@N:120:370:B Jan Kowalski

#### @N:220:240:B:16:M DECYZJA

Można stosować tzw. etykiety bezwzględne, które służą np. do tworzenia tabel.

@ D:N:10:A
@ O:P
@ N:0:50
Urząd Miasta i Gminy
Ząbkowice Śl.
@ N:100:370:B
Jan Kowalski
@ N:ee+100:240:B:16:M
DECYZJA

@e1 @N:e1:150 kolumna1 @N:e1:250 kolumna2 @N:e1:350 kolumna3

> Urząd Miasta i Gminy Ząbkowice Śl.

> > Jan Kowalski

# DECYZJA

kolumna1

kolumna2

kolumna3

## Klucze sterujące

Klucze sterujące służą do budowy formy - sterują wydrukiem.

Każdy klucz sterujący musi zaczynać się od symbolu "@", następnie podana jest jakaś literka (w zależności od funkcji klucza może to być N, S, O, D, e1...e9). W dalszej kolejności podaje się parametry, oddzielone od siebie dwukropkiem.

przykłady @N:340:10:N:10:A - wiersz=340 kolumna=10 normal.10 arial @N:ee+10:20 - wiersz=10 niżej ostatniego, kolumna=20

Najczęściej używane klucze sterujące:

#### @N:wiersz:kolumna:styl:rozmiar:czcionka:szerokość:wysokosc:ramka - nowy akapit

**@S** - nowa strona (mogą być maksymalnie 4 strony). Program przechodzi do nowej strony i wszystko co jest pod tym kluczem sterującym zapisywane jest już na nowej stronie.

@O:orientacja - ułożenie tekstu na papierze (wzdłuż lub w poprzek)

@D:styl:rozmiar:czcionka - ustawienia domyślne

@e1 .. @e9- zaznacza etykiety bezwzględne

**@**K – koniec formuły. Używana dla zaznaczenia końca formuły, w celu uniknięcia pojawienia się niepotrzebnych wolnych linijek na wydruku, czego skutkiem mogą być dodatkowe strony wydruku.

@ P0:wiersz:kolumna - akapit z kodem paskowym konta
@ P5:wiersz:kolumna - j.w. używany na zwrotkach
@ P1:wiersz:kolumna - akapit z kodem paskowym 1-sza rata
@ P2:wiersz:kolumna - akapit z kodem paskowym 2-ga rata
@ P3:wiersz:kolumna - akapit z kodem paskowym 3-cia rata
@ P4:wiersz:kolumna - akapit z kodem paskowym 4-ta rata

**wiersz** - pozycja w pionie od 0 do około 1050 (720 dla orientacji "pejzaż"). Zamiast liczby można odwołać się do etykiety bezwzględnej e1,e2..e9 lub etykiety względnej ee - ustawiającej akapit bezpośrednio pod poprzednim akapitem. Do etykiet można dodać (odjąć) przesunięcie. Np: **@N:e7-10:100** 

## @N:ee+30:20

kolumna - pozycja w poziomie od 0 do około 720 (1050 dla "pejzaż")

styl - N-normalnaN,D powinno występować samodzielnieD-domyślnaB-pogrubionaB-pogrubionaB,I,U można łączyć (np :BI oznacza pogrubioną kursywę)I-kursywaU-podkreślona

**rozmiar** - 8,9,10,11,12,14,16,18,20,22,24,26,28,36,48,72 (dla arial i courier) 6,7,8,10,12,14,18,24 (dla MS Serif) 8,10,12,14,17,24 (dla MS Sans Serif)

Rozmiary inne niż wymieniono będą pokazywane na ekranie ale drukarka może nie mieć ich w swoim zestawie i wydrukuje najbardziej zbliżone.

czcionka - A-arial C-Courier New M-MS Serif S-MS Sans Serif T-Times New Roman (domyślna) @D:N:10:T

szerokość - akapitu używana do robienia kolumn i ramek

- wysokość akapitu używana do robienia ramek
- ramka np: "gdlp" góra,dół,lewa,prawa utworzy prostokąt np: "pg" - tylko prawa i górna część ramki
- orientacja P-portret (domyślne) L- pejzaż

@M:I:p:g:d - marginesy

- I lewy margines (standardowo 10)
- **p** prawy margines (standardowo 10)
- g górny margines (standardowo 10)
- d dolny margines (standardowo 10)

np:

@M:0::0 - ustawia lewy i górny margines na zero

#### Zasady ogólne

- 1. Każdy klucz sterujący piszemy w odrębnej linii.
- 2. Nie używamy spacji. W kluczach sterujących spacje są ignorowane ale w kluczach wymiany nie.
- 3. Po kluczu mogą występować parametry oddzielone dwukropkiem.
- **4.** Dowolna ilość OSTATNICH parametrów klucza może być pominięta. W takim przypadku przyjmuje się ustawienia domyślne (patrz @D). Jeśli nie zdefiniowano ustawień domyślnych przyjmuje się :N :10 :A
- 5. Można podawać parametry puste (same dwukropki). Np. @N:0:200::::100 określa tylko pozycję i szerokość kolumny.

## **Klucze wymiany**

Klucz wymiany pozwala na wpisanie tekstu w odpowiednie miejsce wydruku. Każdy musi zaczynać się od symbolu "#".

Wśród kluczy wymiany wyróżniamy:

- **1.** Klucze standardowe (wykaz wszystkich kluczy standardowych patrz rozdział "**Wykaz kluczy** standardowych").
- 2. Klucze globalne i lokalne.
- 3. Klucze podkładające wartości z tabel (patrz rozdział "Klucze podkładające wartości z tabel").

Ad. 1.)

<u>Klucze standardowe</u> to klucze, których nie musimy definiować. Komputer ma zaprogramowane, że w miejsce takiego klucza ma wstawić odpowiednią informację.

@ D:N:10:A
@ O:P
@ N:0:50
Urząd Miasta i Gminy
Ząbkowice Śl.
@ N:100:370:B
#nazwa1
@ N:ee+100:240:B:16:M
DECYZJA

W powyższym przykładzie zastosowano standardowy klucz wymiany (**#nazwa1**), co oznacza, że komputer pobierze nazwę podmiotu, na którym byliśmy ustawieni w okienku głównym (w tym przykładzie będzie to "**Malinowski Jan**").

Urząd Miasta i Gminy Ząbkowice Śl.

Malinow ski Jan

# DECYZJA

Ad. 2.)

<u>Klucze globalne i lokalne</u> definiujemy sami. Może być ich wiele. Widać je na zakładkach "**klucze lokalne**" i "**klucze globalne**". Klucze lokalne są widoczne tylko na komputerze osoby, która je zdefiniowała. Natomiast klucze globalne są widoczne dla wszystkich użytkowników.

Definiowanie kluczy lokalnych i globalnych w obu przypadkach jest identyczne, dlatego pokazane będzie tylko na przykładzie kluczy lokalnych, które definiujemy w zakładce "**klucze lokalne**".
| 🔛 Forma         |              |                     |      |        |          |
|-----------------|--------------|---------------------|------|--------|----------|
| forma kl        | ucze lokalne | klucze globalne 🛛 d | pisy |        |          |
| #celem<br>#xxxx | celem prze   | edłożenia w ba      | nku  |        | <u>_</u> |
|                 | kluc         | z lokalny           |      |        |          |
|                 | kluc         | z fikcyjny          |      |        |          |
|                 |              |                     |      |        |          |
|                 |              |                     |      |        |          |
|                 |              |                     |      |        |          |
|                 |              |                     |      |        |          |
|                 |              |                     |      |        |          |
|                 |              |                     |      |        | T        |
| <u> </u>        |              |                     |      |        |          |
|                 | wydruk       | lista kluczy        |      | zapisz |          |

Definiowanie rozpoczynamy od klucza (symbol "#" i jakieś słowo charakteryzujące ten klucz – bez odstępu). Po kluczu wpisujemy dowolny tekst, który ma być widoczny na wydruku. Między kluczem a tekstem musi być odstęp. Tekst można zmieniać w dowolnym momencie, dowolną ilość razy.

Pamiętaj, że na wydruku będzie tekst, który zamieścisz przy kluczu. Będzie on wyglądał identycznie jak w zakładce "**klucze lokalne**". Jeśli po tekście zostawisz wolną linijkę, na wydruku też będzie on widoczna.

@ D:N:10:A @ O:P @ N:0:70 Z.Nr/299/04 @ N:ee+70:175:B:12 Z A Ś W I A D C Z E N I E

Ciepłowody #data

@N:ee+40:70
Zaświadczenie wydaje się #celem .

| orma                        | klucze lokalne klucze globalne opisy |
|-----------------------------|--------------------------------------|
| prze<br>w<br>banki<br>#xxxx | dłożenia<br>u<br>x                   |

Np. definiując klucz jak w powyższym przykładzie, otrzymamy:

Z.Nr/299/04

Ciepłowody 2005-08-18

# ZAŚWIADCZENIE

Zaświadczenie wydaje się celem przedłożenia w banku.

W celu uniknięcia pomyłek, wygodnie jest stosować tzw. **klucz fikcyjny** (np.: **#xxxx**). Umieszczamy go na końcu zdefiniowanych kluczy. Nie będzie on nigdzie widoczny – jest stosowany jedynie w celu uniknięcia niezaplanowanych wolnych linijek w tekście.

## Klucze globalne dla upomnień

W formach drukujących upomnienia stosuje się specyficzne klucze wymiany.

| 🔐 Forma                                                                                                    |        |
|----------------------------------------------------------------------------------------------------|--------|
| forma klucze lokalne klucze globalne opisy                                                                                                    |        |
| <pre>#snal1_lz1 łączne zobowiązanie<br/>#snal1_lz2 łączne zobowiązanie<br/>#snal1_lz3 łączne zobowiązanie<br/>#snal1_lz4 łączne zobowiązanie<br/>#snal1_pn1 podatek od nieruchomości<br/>#snal1_pn2 podatek od nieruchomości<br/>#snal1_pn4 podatek od nieruchomości<br/>#snal1_pn podatek od nieruchom.zaległy<br/>#snal1_os odsetki bieżące<br/>#snal1_kp koszty upomnień<br/>#snal1_oz odsetki zaległe<br/>#snal2_lz1 l rata 2005<br/>#snal2_lz2 ll rata 2005<br/>#snal2_lz3 lll rata 2005<br/>#snal2_lz4 IV rata 2005<br/>#snal2_pn1 1-sza rata 2005<br/>#snal2_pn2 2-ga rata 2005<br/>#snal2_pn3 3-cia rata 2005</pre> |        |
| wydruk lista kluczy                                                                                                    | zapisz |

 klucze, które zmieniają symbol należności na tekst wpisywany do upomnienia w kolumnę "Rodzaj należności".

2 – klucze, które zmieniają symbol należności na tekst wpisywany do upomnienia w kolumnę "Miesiąc/rok".

## Przykład klucza

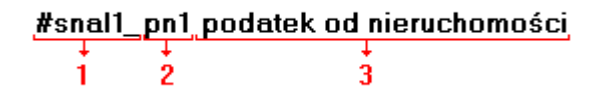

1 – mówi o tym, w którą kolumnę na upomnieniu ma być wpisany tekst (**snal1** oznacza, że tekst wpisany będzie w kolumnę "**Rodzaj należności**", natomiast **snal2**, że tekst wpisany będzie w kolumnę "**Miesiąc/rok**").

2 – symbol należności, która ma być zamieniona na tekst.

3 – tekst, na który będzie zamieniony symbol należności.

#### Zasady ogólne

1. Klucz wymiany można umieścić w dowolnym miejscu tekstu formy (za wyjątkiem klucza z

- parametrem :F). 2. Klucz kończy się spacją lub przejściem do następnej linii. 3. W nazwach kluczy nie używamy dużych liter.

### Wykaz kluczy standardowych

#dodatek\_min - dodatek minimalny

#nazwa1 #nazwa2 #nazwa1 nazwa2 #nazwa1 nazwa2 2 #nazwisko #adres #nazwisko adres #nazwisko adres 2 #nazwiska - z bazy adresowej podkłada nazwisko, imię i adres właściciela i współwłaścicieli #nip #data #nrk **#nr dokumentu** - nr dokumentu #nr dokumentu2 - nr dokumentu #data\_decyzji data decyzji #nr\_decyzji - nr decyzji **#pierwsza wyplata** - data pierwszej wypłaty #pierwsza\_wyplata2 - pierwszy dzień m-ca #pierwsza\_wyplata #od dnia - pierwszy dzień m-ca #pierwsza\_wyplata #do dnia - data ostatniej wypłaty #dodatek - kwota dodatku (dopłata+ryczałt) #dodatek\_slownie dodatek słownie #ryczalt kwota ryczałtu #dlaZarzadcy - kwota dla zarządcy (pole 31) #powierzchnia powierzchnia użytkowa #il osob ilość osób - dochód miesięczny brutto #dochod #partycypacja- procent partycypacji #zarzadca - pełna nazwa zarządcy #il osob2 - ilość osób 2 - dochód miesięczny brutto na osobę #dochod na osobe #dochod graniczny - dochód graniczny #procent\_emer - procent emerytury #wydatki - wydatki na lokal

Oprócz w/w kluczy standardowych używa się kluczy GLOBALNYCH i LOKALNYCH. Przeszukiwanie odbywa się w kolejności: klucze lokalne, globalne i standardowe. Można więc np. kluczem lokalnym przedefiniować np. klucz standardowy.

# Wpisywanie dat i liczb

We wszystkich programach i we wszystkich polach gdzie wpisuje się daty oraz liczby (w tym kwot) obowiązują te same zasady (ten sam format).

## Wpisywanie dat

Datę wpisujemy zawsze w formacie rok-miesiąc-dzień np.:

01-12-31

Oznacza 31 grudnia 2001 roku.

Jak widać możemy wpisywać tylko dwie ostatnie cyfry roku. Komputer sam domyśla się, że chodzi nam o rok 2000.

Jeśli chcemy wpisać datę np. 31 grudnia 1999 rok to musimy podać pełny rok, czyli

1901-12-31

W przeciwnym wypadku komputer zrozumie to jako 31 grudnia 2099 rok.

Daty wyświetlane są na ekranie w formie skróconej (dwie cyfry roku). Czasami możemy mieć wątpliwości czy komputer dobrze przyjął datę (1999 czy 2099). Nie ma obaw. W pamięci komputera data z pewnością zapisana jest w pełnym formacie (tak jak ją wpisaliśmy), natomiast sposób jej pokazywania to odrębna sprawa.

### Wpisywanie liczb (kwot)

Liczby wpisujemy bez odstępów czy kropek oddzielających tysiące.

Część ułamkową (grosze) wpisujemy po przecinku.

Jeśli nie ma części ułamkowej (groszy) możemy wpisać tylko część całkowitą (złotówki bez groszy).

Wpisując liczbę ujemną dodajemy z przodu minus.

Np.:

123 500,50 - źle, powinno być 123500,50

123.500,50 - źle, powinno być 123500,50

2.50 – źle, przed częścią ułamkową powinien być przecinek

2,50 – dobrze ale można było napisać 2,5

2,00 – dobrze ale można było napisać 2

Powyższe reguły mogą zależeć od ustawień w "Panelu sterowania / Ustawienia regionalne".

## Wzorzec wyszukiwania

Wyszukujemy za pomocą "**pól wyszukiwania**". Aby wyszukiwanie zadziałało należy w te pola wpisać wzorzec wyszukiwania.

Wzorzec wyszukiwania – określa co należy wpisać w pola wyszukiwania.

Przykłady wzorców: % - wszystkie pn% - zaczynające się od "pn" k – posiadające "k" \_pn% – pierwszy znak dowolny, następny musi być "pn", dalej dowolnie \_\_\_\_\_k% - z literą "k" na 5-tej pozycji pn\_ - dowolny trzeci znak 4\_1 – 401, 411, 421, itd. owal – posiadające dowolny fragment, np. "owal"

# Pasek nawigacji

Czymś nowym może okazać się **pasek nawigacji**. Występuje tam gdzie mamy do czynienia ze zbiorami danych. Składa się z szeregu przycisków opisanych poniżej z tym że nie zawsze występują wszystkie.

# 

Działanie przycisków jest ściśle związane ze wskaźnikiem ustawienia widocznym z lewej strony okienka zbioru.

- Ustaw na pierwszy.
- Ustaw na poprzedni.
- Ustaw na następny.
- Ustaw na ostatni.
- Dodaj nowy (pusty).
- Usuń.
- Poprawki (zmiany).
- Zatwierdź (zapisz) zmiany.
- Anuluj zmiany.
- Odśwież Obraz tabeli jest "fotografią" danych, wykonaną w jakimś momencie. Czasami zmieniamy dane inną operacją lub robi to ktoś na innym komputerze. Obraz nie jest automatycznie odświeżany. Tym przyciskiem zmuszamy komputer do powtórnego zajrzenia do danych i zrobienia nowej "fotografii".

# Moduł drukujący

Wszystkie wydruki, wykazy i zestawienia, pojawiają się najpierw na ekranie. Możemy je obejrzeć i dopiero wtedy ewentualnie wydrukować.

Można ustawić drukowanie wybranych stron, ilość kopii oraz wybrać drukarkę jeśli mamy dostęp do kilku drukarek.

|        | $\mathbf{A} \rightarrow \mathbf{H}$         | <b>35</b>            |                   |             |
|--------|---------------------------------------------|----------------------|-------------------|-------------|
|        | panel s                                     | terujący             |                   | en.         |
| Lp N≁  | Marzen isen<br>dellas sat                   | inię.<br>DeiCapros   | 1e6               | Staž kulika |
| 1      | Balkowska<br>0                              | Tex<br>O             | 759<br>0,7.4      | 000         |
| 2      | Bodnareka<br>0                              | ്ഷ്<br>0             | uviavla<br>2.10.6 | 000         |
| 3      | Biog us<br>C                                | Dov<br>O             | 5 2 12            | 000         |
| •      | Bigos<br>0                                  | 0                    | poruede<br>0.7 #  | 000         |
| 5      | Berszowska<br>C                             | 0 Aer                | 123               | 000         |
| ā      | Bras Ho<br>C                                | م <del>وم</del><br>0 | 054               | 000         |
| 7      | Baáke<br>C                                  | 2•r                  | iziana<br>093     | 000         |
|        | Bladok<br>0                                 | 0 Una                | os/a<br>3,7 ≠     | 000         |
| 9      | Bak<br>C                                    | فتB<br>0             | 874<br>374        | 000         |
| 10     | Chrobad iska<br>(                           | 0                    | 194<br>194        | 000         |
| 11<br> | <sup>6</sup> camoska<br><sup>0</sup> wskaźn | ik postępu           | 055               | 000         |
| 12 1/2 | Demains ko                                  | 0                    | 374               | 000         |
| 12     | Orzawicaka<br>O <b>WSKa</b> ź               | žnik stron           | 285               | 000         |
| Jan 1  | Fisci<br>0                                  | U Ana                | 2106              | 000         |

Panel sterujący składa się z następujących przycisków (od lewej)

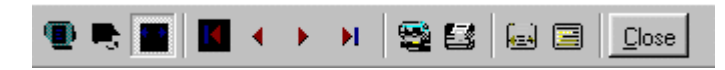

- Szkic strony Pomniejsza obraz tak, że widzimy na ekranie całą stronę. Tekst jest nieczytelny ale w tym przypadku chodzi o pokazanie, jak cały tekst rozkłada się na stronie.
- Powiększenie Powiększa obraz tak aby tekst był wyraźnie czytelny. Używa się go do przeglądania wydruku na ekranie.
- Widok normalny W takiej postaci zawsze pojawia się wydruk na ekranie. Jest widoczna dość duża część strony a tekst jest w względnie czytelny.
- Ustawienie się na pierwszej stronie.
- Ustawienie się na poprzedniej stronie.
- Ustawienie się na następnej stronie.
- Ustawienie się na ostatniej stronie.
- Ustawienie parametrów drukowania patrz dalej.
- Drukowanie wydruk zostaje wysłany na drukarkę
- Zapamiętanie wydruku Możemy wydruk zapamiętać w komputerze lub zapisać na dyskietkę, żeby na przykład wydrukować go później lub na innej drukarce.
- Odtworzenie zapamiętanego wydruku Wydruk wcześniej zapamiętany w komputerze lub na

dyskietce, możemy zobaczyć na ekranie i ewentualnie wydrukować.

Zamknięcie modułu drukującego.

Okienko parametrów drukowania (patrz jeden z przycisków panelu sterowania)

| Drukuj           |                                |                                                                                                    | ? ×                        |
|------------------|--------------------------------|----------------------------------------------------------------------------------------------------|----------------------------|
| _ Drukarka —     |                                |                                                                                                    |                            |
| <u>N</u> azwa:   | Lexmark 3200 Series ColorFine  | <b>T W</b>                                                                                                    | łaściwości                 |
| Stan:            | Drukarka domyślna; Interwencja | a użytkownika <mark>,</mark> Czeka d                                                                                                    | okumentów: 0               |
| Typ:             | Lexmark 3200 Series ColorFine  |                                                                                                    |                            |
| Gidzie:          | \\Ganjak\lexmark               | ∖ wybó                                                                                                    | r drukarki                 |
| Komentarz        |                                |                                                                                                    |                            |
| -Zakres 🖓d       | lruku                          | _Kopie Kopie | pii                        |
| ● <u>W</u> szyst | kich stror                     | y <mark>od-do</mark><br>Liczba kopii:                                                                                                    | 1 \Xi                      |
| C Strony         | od: 1 do: 2                    |                                                                                                    | E a su                     |
| C <u>Z</u> aznad | szenie                         |                                                                                                    | I <b>∨</b> Sor <u>t</u> uj |
|                  |                                | ОК                                                                                                    | Anuluj                     |

Można w nim:

- Wybrać drukarkę jeśli mamy dostęp do kilku drukarek.
- Wybrać do drukowania dowolne strony lub stronę.
- Ustawić liczbę kopii wydruku.

U dołu z lewej strony, widoczny jest wskaźnik postępu oraz wskaźnik stron.

## Page 1 of 2

- Wskaźnik postępu włącza się wtedy, gdy obraz wydruku jest w trakcie przygotowania. Pokazuje on procent wykonania. Jeśli wskaźnik jest pusty (jak na przykładzie) znaczy to, że obraz wydruk jest kompletny.
- Wskaźnik stron pokazuje nam numer strony, którą aktualnie widzimy na ekranie oraz ilość wszystkich stron.

# **Ochrona danych**

Przy pierwszym uruchomieniu, danego dnia, jakiegokolwiek programu, następuje automatyczne uruchomienie archiwizacji.

Sporządzane są kopie na każdy dzień tygodnia, na każdy tydzień bieżącego miesiąca i na każdy miesiąc bieżącego roku.

Przy uruchamianiu program pyta o hasło, po którym rozpoznaje użytkownika i daje mu dostęp do odpowiednich danych.

Obsługą archiwum zajmuje się odrębny program **ARCHIWIZACJA** – **FK2000poczta**. Więcej informacji znajdziesz w instrukcji obsługi tego programu.

# Ochrona dostępu do danych

Wejście do programu może być chronione hasłem.

Przy pierwszej instalacji system ochrony jest wyłączony. Aby go uruchomić, należy znaleźć w menu i uruchomić operację "**hasła**".

| 🚵 Użytkownicy - hasła | a - uprawnienia                         |                            |
|-----------------------|-----------------------------------------|----------------------------|
| Nazwisko              | Haslo                                   | Uprawnienia                |
| a manager             | start                                   | 1                          |
|                       |                                         |                            |
|                       |                                         |                            |
|                       |                                         |                            |
|                       |                                         |                            |
| + - ~ %               | 🗸 ок                                    | 🗙 Anuluj                   |
|                       | PAMIETAJ                                |                            |
| Zawsze musi           | być być przyn                           | <mark>ajmniej jeden</mark> |
| użytkow               | nik z uprawnie:                         | niami "1"                  |
| Użytkow               | nikowi z uprawnie                       | eniami "1"                 |
| możr                  | I TYLKO TAKIEM<br>na nadać hasto "s     | U<br>start".               |
| Program               | nie będzie pytał                        | o hasto.                   |
| wh                    | e przyjmując, że o<br>aśnie ten użytkow | inik.                      |
| ,                     |                                         |                            |

Pojawi się tabela użytkowników. Standardowo na początku jest tam jeden użytkownik o nazwie **manager** z hasłem **start** i pełnymi uprawnieniami **1**.

Wystarczy zmienić hasło na inne. Od tej chwili przed każdym uruchomieniem programu pojawi się pytanie o hasło.

Można dopisać innych użytkowników nadając im hasła i uprawnienia, przy czym zawsze należy pamiętać o tym że:

Dostęp do tabeli haseł ma tylko użytkownik z uprawnieniami 1, dlatego zawsze musi być co najmniej jeden użytkownik z uprawnieniami 1.

Jeśli chcemy wyłączyć mechanizm sprawdzania haseł, wystarczy użytkownikowi z uprawnienia "1" ży nadać hasło "start".

# Uprawnienia

Uprawnienia w prostym systemie wyglądają następująco:

- 1 pełne uprawnienia dostęp do wszystkich operacji.
- 0 Dostęp ograniczony nie ma dostępu do operacji "Ustawienia/Hasła".
- 0,2b,4b Dostęp tylko do bazy nr 2 i 4.

• 3 – tylko do podglądu – zablokowane wszystkie operacje zmiany danych.

### Dokumentacja systemu przetwarzania danych

# przy użyciu komputera (art.10 Ustawy o rachunkowości)

#### Wykaz zbiorów stanowiących bazę danych

| - baza adresowa                       |
|---------------------------------------|
| – kartoteka kont                      |
| - zbiór dokumentów                    |
| – zbiór księgowań                     |
| - dane do naliczania (dane wymiarowe) |
|                                       |

Wymienione zbiory znajdują się w katalogu AAI\DANE (alias DANEFK2000) Są to zbiory typu PARADOX 7. Kopie z poszczególnych dni tygodnia, tygodni i miesięcy znajdują się w katalogu AAI\DANEARCH. Pakowane przy pomocy ARJ32.

#### Wykaz programów

FK2000pddm - program

#### **Opisy programów**

Program ma wbudowaną instrukcję obsługi (menu główne "Pomoc / Instrukcja obsługi "). Zawiera ona wyczerpujący opis:

- przeznaczenia programu,
- sposobu działania.

Instrukcję można wydrukować.

### Ochrona danych

- Przy pierwszym uruchomieniu programu danego dnia, automatycznie wykonywana jest kopia bazy danych. Przechowuje się kopie z każdego dnia tygodnia, na koniec każdego tygodnia w danym miesiącu i na koniec miesiąca danego roku. Kopie można przenieść na dyskietki lub inny dysk.
  - Aby uruchomić program, należy podać hasło. Każdy użytkownik ma swoje hasło i uprawnienia. Komputer po haśle rozpoznaje użytkownika i daje dostęp do odpowiednich danych lub operacji.

# Sposoby zapewnienia właściwego stosowania programów i zasady ewidencji przebiegu przetwarzania.

Ustala je użytkownik odpowiednio do swoich potrzeb. Inaczej będzie to wyglądało w kilkuosobowej firmie z jednym komputerem, inaczej w dużej firmie z siecią komputerów obsługujących księgowość.